Perform the procedure in Procedure 4-6 for all-inclusive RX test.

#### Procedure 4-6 All RX ATP Test

| 1 | Set up the test equipment for abbreviated acceptance tests per Procedure 4-3                                                                                                    |
|---|----------------------------------------------------------------------------------------------------|
| 2 | On LMF, select devices to be tested.  NOTE To select multiple items, hold down the <b>Shift</b> or <b>Ctrl</b> key while                                                                                                    |
|   | making the selections.                                                                                                    |
| 3 | Click on <b>Tests</b> in the UBS Menu bar, and select <b>All RX Test</b> from pull-down menu.                                                                                                    |
| 4 | Select the appropriate carrier from those displayed in the <b>Channels/Carrier</b> pick list.                                                                                                    |
| 5 | Select the appropriate <b>RX Branch</b> ( <b>Both</b> ,<br><b>Main</b> , <b>or Diversity</b> ) from the drop-down menu.<br>In the <b>Rate Set</b> box, select the appropriate data rate (1=9600, 2= 14400, 3 = 9600 1X) from the drop-down list. |
| 6 | Click ${\bf OK}$ to display a status bar followed by a ${\bf Directions}$ pop-up window.                                                                                                    |
| 7 | Follow the cable connection directions as they are displayed, and click the <b>Continue</b> button to begin testing. As the ATP process is completed, results will be displayed in a status report window.                                       |
| 8 | Click the Save Results or Dismiss button.                                                                                                    |
|   | NOTE<br>If Dismiss is used, the test results will not be saved in the test<br>report file.                                                                                                    |

## **Individual Tests**

# 

## **TX and RX Testing**

The following individual ATP tests can be used to evaluate specific aspects of UBS operation against individual performance requirements. All testing is performed using the LMF GUI environment.

#### **TX** Testing

TX tests verify transmit antenna paths and output power control. All tests are performed using the external, calibrated test equipment. All measurements are made at the appropriate UBS TX OUT connector(s).

TX tests verify TX operation of the entire CDMA forward link using selected sector-carriers assigned to respective sector antennas. Each sector-carrier is keyed up to generate a CDMA carrier (using BLO) at the NEC file-specified carrier output power level.

#### **RX** Testing

RX testing verifies receive antenna paths for the sector-carriers selected for the test. All tests are performed using the external, calibrated test equipment to inject a CDMA RF carrier with all zero long code at the specified RX frequency at the appropriate UBS RX IN connector(s).

RX tests verify RX operation of the entire CDMA reverse link.

## **Individual Tests**

**Standard Pattern (per the 3GPP2 standard)** - For UBS Macro, the standard pattern is the total digital gain of the signal (383) that includes the following channels (9 in all) and their individual digital gain:

- Pilot -171
- Page 165
- Sync 83
- 6xTCH 117

In the UBS Macro, the pilot is set to 36dBm, which brings the total power of this pattern to 43dBm - 7dB higher.

#### **Spectral Purity TX Mask**

This test verifies that the transmitted CDMA carrier waveform generated on each sector meets the transmit spectral mask specification with respect to the assigned NEC file values.

#### Waveform Quality (Rho)

This test verifies the transmitted Pilot channel element digital waveform quality of each sector-carrier enabled at a specific frequency per the current NEC file assignment. All tests are performed using the external calibrated test set controlled by the same command. All measurements are via the appropriate **TX OUT** connector.

#### **Pilot Time Offset**

The Pilot Time Offset is the difference between the CDMA analyzer measurement interval (based on the UBS system time reference) and the incoming block of transmitted data from the UBS.

#### **Code Domain Power/Noise Floor**

This test verifies the Code Domain Power/Noise of each sector-carrier is enabled at a specific frequency per the current NEC file assignment. All tests are performed using the external calibrated test set controlled by the same command. All measurements are via the appropriate TX OUT connector.

#### Frame Error Rate (FER)

The Frame Error Rate (FER) test verifies RX operation of the entire CDMA Reverse Link using all equipped DMIs assigned to all respective sectors/antennas. This test verifies the UBS sensitivity on all traffic channel elements currently configured on all equipped DMIs at an RF input level of -123.0 dBm.

#### **TX Audit**

The TX Audit is a power out test that will pass within +/-2dB of the expected power. The standard power per S-C is 43dBm and the Audit test will pass, if the output power is within the limits listed above.

#### Calibration

It is optional, but supported. The calibration in UBS is always a negative number representing the LOSS between the output of the XMI to the top of the frame. In this frame, it is typically -1dB to -2dB depending on RF elements in the frame.

### **Receive Signal Strength Indication (RSSI)**

This test verifies the gain for UBS reverse (RX) paths for each carrier-sector selected is within requirements for correct operation for the operating band of the UBS as follows:

- 1900 MHz: -80 dBm (-86 dBm or greater)
- 800 MHz: -80 dBm (-86 dBm or greater)

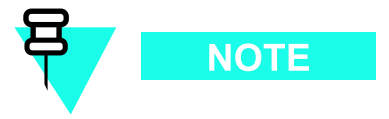

The LMF injects a -80 dBm signal (default) input to the UBS. The RSSI must be +/-6 dB.

# **TX Spectral Purity Transmit Mask Acceptance Test**

## **TX Mask Test**

This test verifies the spectral purity of each sector-carrier at a specific frequency, *per the current NEC file assignment*. All tests are performed using the external calibrated test set, controlled by the same command. All measurements are via the appropriate **TX OUT** connector.

The standard pattern is used (pilot 171 and 43dBm)

The parameters of the TX Mask are as follows: > -45.0 dBc / 30 kHz@>750 kHz offset > -60.0 dBc / 30 kHz@ 1.98 MHz offset

The sector-carrier is keyed or dekeyed during the test.

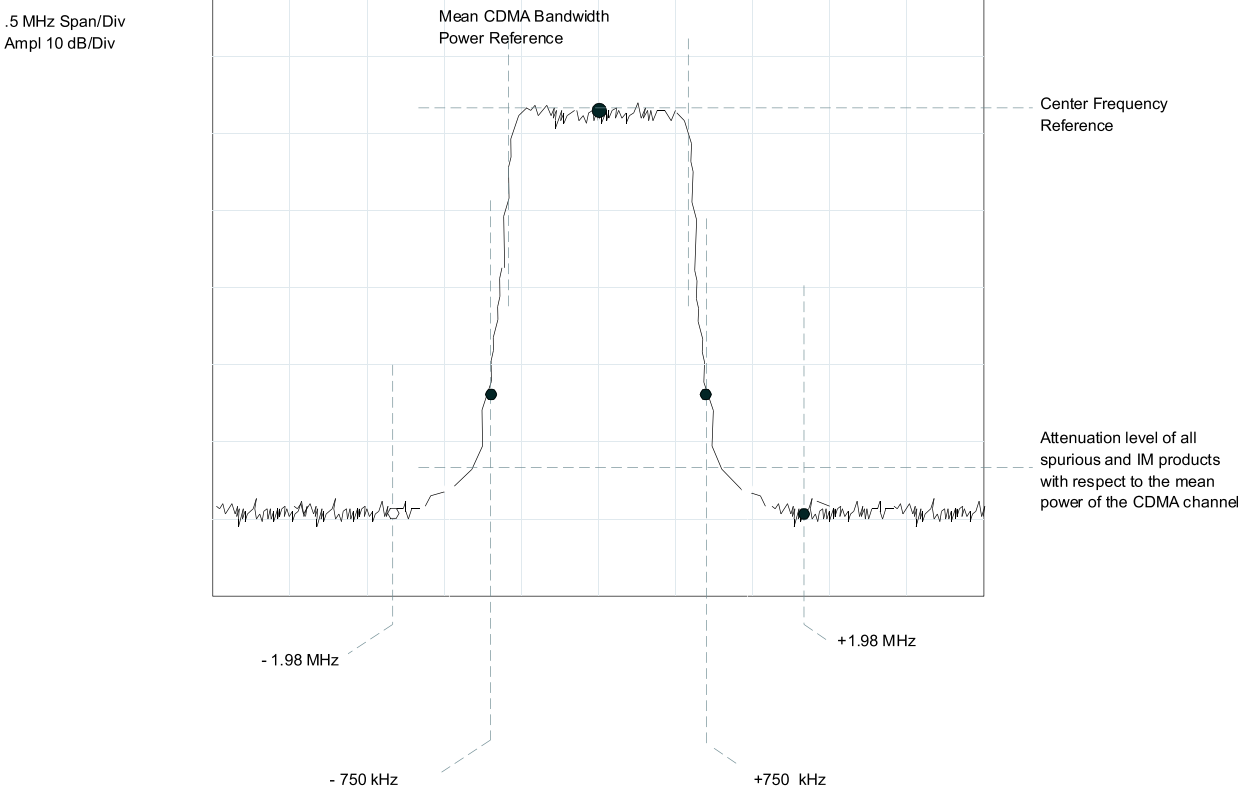

#### Figure 4-3 TX Mask Verification Spectrum Analyzer Display (1900 MHz)

ti-cdma-00150-A.eps

## **TX Waveform Quality (Rho) Acceptance Test**

## **Rho Test**

The Pilot Gain is set to 171 for each antenna. The sector-carrier is enabled using both rflvl and bay level offsets, to generate a CDMA carrier (with pilot channel element only, Walsh code 0). Sector-carrier power output is set to 36 dBm as measured at the TX OUT connector (on the UBS directional coupler).

The calibrated communications test set measures and returns the Pilot channel element digital waveform quality (rho) in dB, verifying that the result meets system tolerances:

• Waveform quality (rho) should be greater than or equal to 0.97 (-0.4 dB).

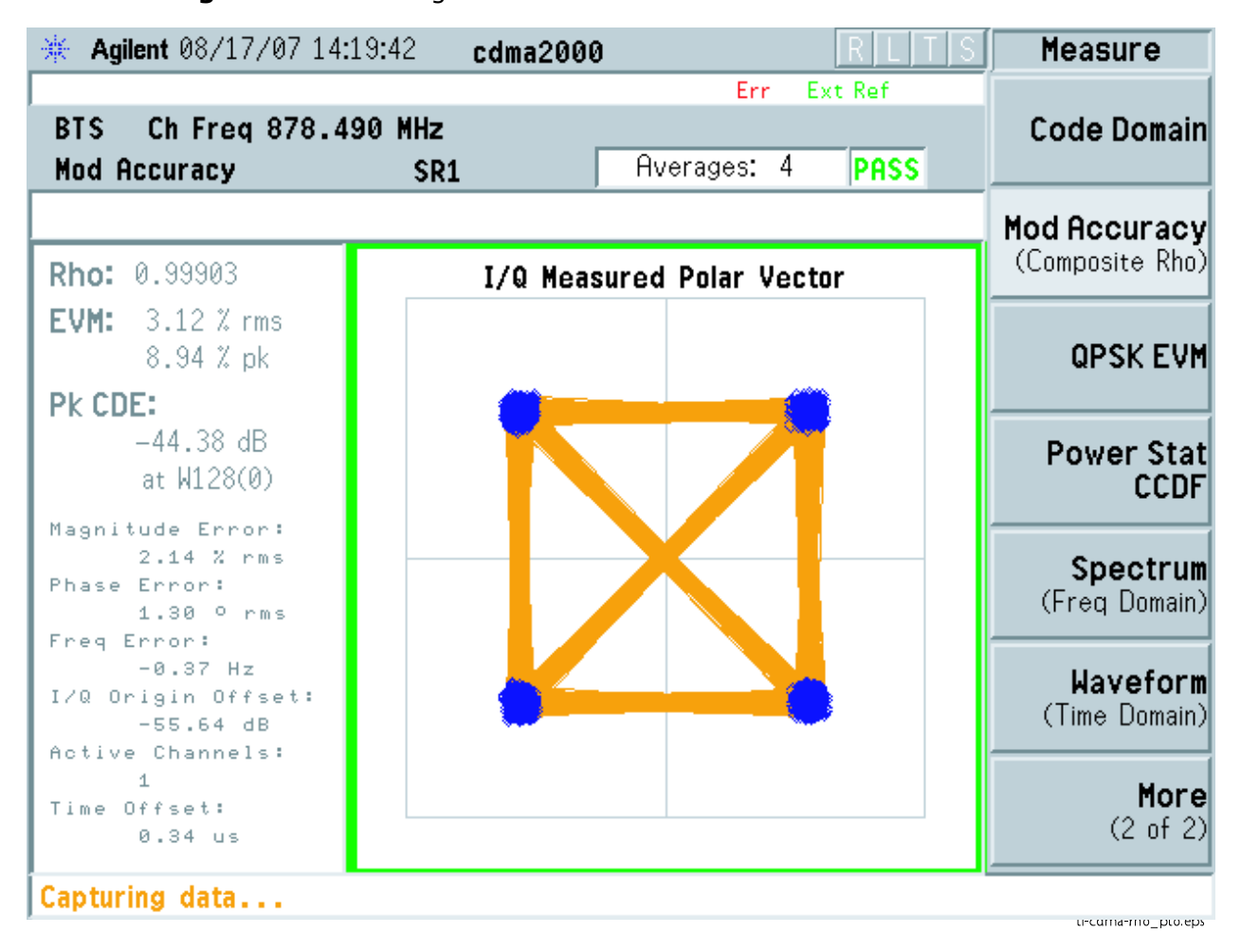

#### Figure 4-4 Rho Signal

. . . . . . . . . . . . . . . . .

## **TX Pilot Time Offset Acceptance Test**

**PTO Acceptance Test** 

This test verifies the transmitted Pilot channel element Pilot Time Offset of each sector-carrier keyed up at a specific frequency *per the current NEC file assignment*. All tests are performed using the external calibrated test set controlled by the same command. All measurements are via the appropriate **TX OUT** connector.

The Pilot Gain is set to 171 LSB for each antenna. The sector-carrier is enabled, using both rfLvl and bay level offsets, to generate a CDMA carrier (with pilot channel element only, Walsh code 0). Sector-carrier power output is set to 36 dBm as measured at the **TX OUT** connector (on the UBS directional coupler).

The calibrated communications test set measures and returns the Pilot Time Offset in us, verifying results meet system tolerances:

• Pilot Time Offset should be within +/- 3 us of the target PT Offset (0 us).

| 🔆 Agilent 08/17/07 14:20:19                                 | <sup>9</sup> cdma2000                           |                                                               | <u>                                     </u> | Measure                         |
|-------------------------------------------------------------|-------------------------------------------------|---------------------------------------------------------------|----------------------------------------------|---------------------------------|
| BTS Ch Freq 878.490 M<br>Code Domain                        | IHz<br>SR1                                      | Err                                                           | Ext Ref                                      | Code Domain                     |
| Ref 0.00 dB                                                 | Power                                           |                                                               |                                              | Mod Accuracy<br>(Composite Rho) |
| 10.00<br>dB/                                                |                                                 |                                                               |                                              | QPSK EVM                        |
|                                                             |                                                 |                                                               |                                              | Power Stat<br>CCDF              |
| 0 Walsh Code                                                | 31                                              |                                                               | 63                                           | Spectrum<br>(Freq Domain)       |
| Total Power: 36.09                                          | dBm Max                                         | Active Ch:                                                    | -0.009 dB                                    | Waveform<br>(Time Domain)       |
| Pilot Ch: -0.009<br>Synch Ch: -42.586<br>Time Offset: 0.340 | dBc Hvg Max<br>dBc Max<br>dBc Avg J<br>usec Num | Inactive Ch:<br>Inactive Ch:<br>Inactive Ch:<br>of Active Ch: | -42.586 dB0<br>-44.724 dB0<br>1              | More<br>(2 of 2)                |
|                                                             |                                                 |                                                               |                                              |                                 |

Figure 4-5 Pilot Only Signal

ti-cdma-pilot\_only.eps

# **TX Code Domain Power/Noise Floor Acceptance Test**

**Code Domain Power Test** 

For each sector/antenna under test, the Pilot Gain is set to 383 LSB. All channel elements under test are configured to generate Orthogonal Channel Noise Source (OCNS) on standard pattern - only 9 channels where the 6 Traffic channels (TCH) can be anywhere across the code domain The maximum number of channel elements (CEs) to be tested at any one time is 32 (32 odd Walsh codes). If more than 32 CEs exist, then multiple sets of measurements are made; so all channel elements are verified on all sectors.

Sector-carrier power output is set to 43 dBm as measured at the **TX OUT** connector.

- CD\_PILOT\_RATIO: -6.5dB to -7.5dB
- CD\_PAGING\_RATIO:-6.8dB to -7.8dB
- CD\_SYNC\_RATIO: -12.8dB to -13.8dB
- CD\_TRAFFIC\_ON\_MAX\_RATIO: -9.8dB to -10.8dB
- CD\_TRAFFIC\_ON\_MIN\_RATIO: -9.8dB to -10.8dB
- CD\_TRAFFIC\_OFF\_MAX\_RATIO: -27dB (none)

Refer to Figure 4-6.

If using Advantest test equipment, Code Domain Test MUST be configured in RC-1 mode.

See Procedure 4-5 to perform this test.

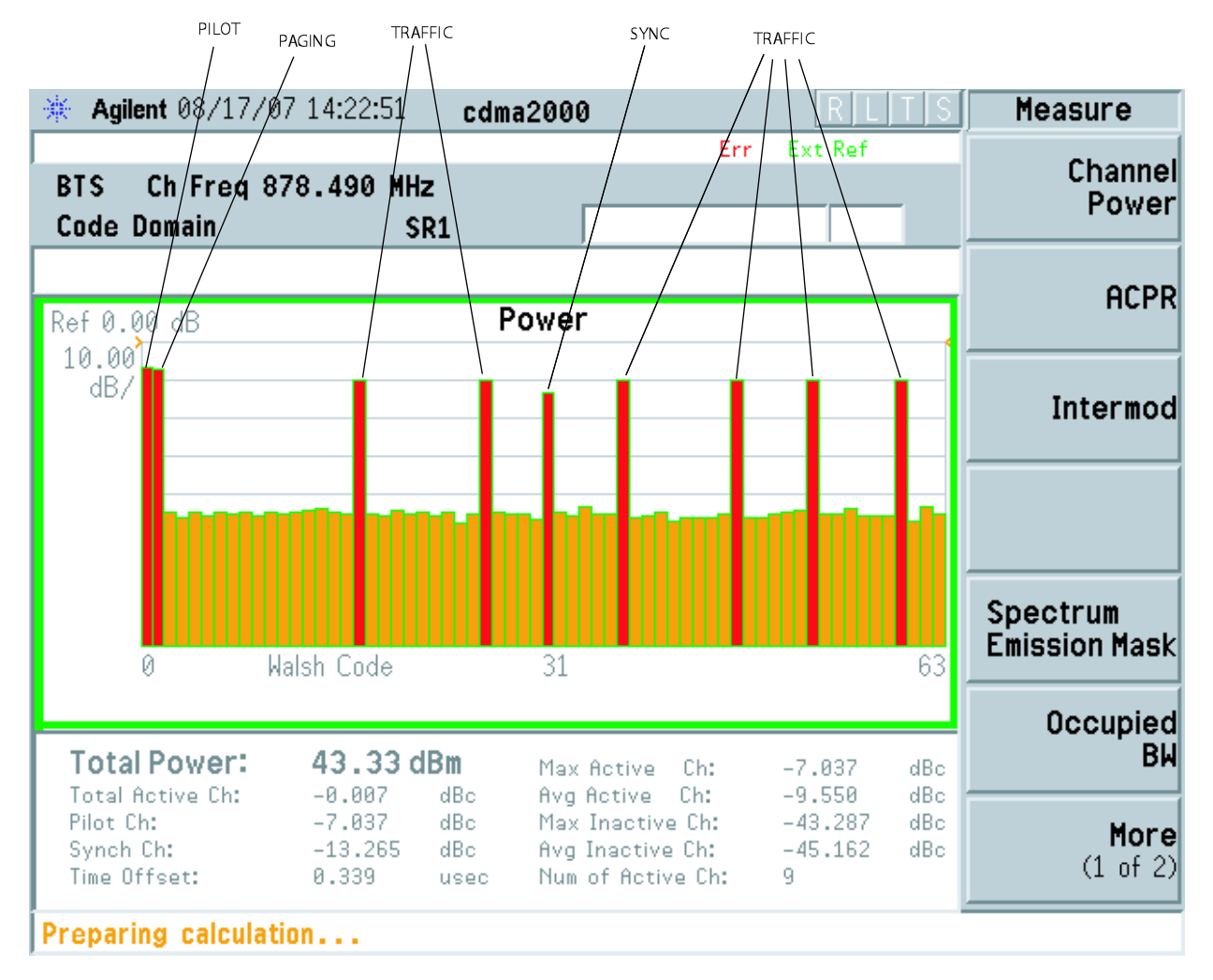

#### Figure 4-6 Code Domain Power and Noise Floor Levels

ti-cdma-standard\_pattern.eps

## **RX Frame Error Rate (FER) Acceptance Test**

## FER Test

This test verifies the UBS FER on all traffic channel elements is currently configured (full rate at 1% FER) at an RF input level of -123 dBm. All tests are performed using the external calibrated test set as the signal source controlled by the same command. All measurements are via the LMF.

The sector-carrier is enabled, using only rflvl level offsets, to generate a CDMA carrier (with pilot channel element only). Sector-carrier power output is set to +27.5 dBm as measured at the **TX OUT** connector. The UBS must be keyed to enable the RX receive circuitry.

The LMF prompts the CE under test to measure all zero long code and provide the FER report on the selected reverse link for both the main and diversity RX antenna paths, verifying that results meet the following specification:

• FER returned <1% @ -123 dBm and total frames measured is 1500

All CEs selected are tested on the specified RX antenna path. See Procedure 4-6 to perform this test.

## **Continuous Waveform Mode**

## **Objective**

This test verifies that the UBS frames can generate an unmodulated carrier tone on a single sector at any single channel number within the supported carrier frequency range of the frame.

## **Unlock Continuous Waveform Mode**

WinLMF must be connected to the UBS frame to be tested and logged in.

**Procedure 4-7** Procedure to Unlock Continuous Waveform Mode

| 1 | On the menu, click on <b>UBS -&gt; Unlock Continuous Waveform Mode</b>                                                                                                    |
|---|----------------------------------------------------------------------------------------------------|
| 2 | Click the <b>Yes</b> button in the confirmation dialog box.                                                                                                    |
| 3 | A status report window will appear that shows the result of the action request.           WARNING                                                                                                    |
|   | WinLMF will fail to set up Continuous Waveform Mode for Modem devices provisioned in the configuration files on DMI, but not physically installed in the frame, and for Modem devices under reset.            |
| 4 | Select tested Sector/Carrier and click <b>Device-&gt;XCVR-&gt;Key</b> menu item.                                                                                                    |
| 5 | In Key window:<br>Enter the desired power level [dBm] in the XCVR Gain box<br>Enter the desired channel in the XCVR Channel box                                                                               |
| 6 | Click the <b>OK</b> button in Key window.<br>A status report window will appear that shows the result of the action request.                                                                                  |
| 7 | Perform the required testing on the selected Sector/Carrier.                                                                                                    |
| 8 | Select Sector/Carrier keyed in step 4 and<br>click <b>Device-&gt;XCVR-&gt;Dekey</b> menu item.<br>A status report window will appear that shows the result of the action request.                             |
| 9 | To perform unmodulated carrier mode test on<br>other Sector/Carrier repeat procedure from step 4.<br>If testing using unmodulated carrier mode is completed follow Lock<br>Continuous Waveform Mode Procedure |

## Lock Continuous Waveform Mode

**Procedure 4-8** Procedure to Lock Continuous Waveform Mode

| 1 | On the menu, click on UBS -> Lock Continuous Waveform Mode                                                                                                    |
|---|----------------------------------------------------------------------------------------------------|
| 2 | A status report window will appear that shows the result of the action request.                                                                                                    |
|   | WARNING                                                                                                    |
|   | WinLMF will fail to disable Continuous Waveform Mode for Modem devices provisioned in the configuration files on DMI, but not physically installed in the frame and for Modem devices under reset. |

## **Generate ATP Report**

## Background

Each time an Acceptance Test Procedure (ATP) report is updated to include the results of the most recent ATP tests if the **Save Results** button is used to close the status report window. The ATP report *is not* updated if the status reports window is closed using the **Dismiss** button.

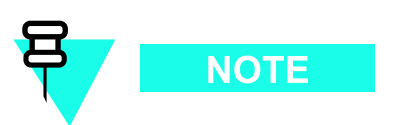

The ATP report for a UBS will contain test results saved with Save Results button. Results will be saved for the last test performed on the same:

- Sector
- Carrier
- Channel

When an ATP report for a UBS is generated, *all* saved test results will be included in the report.

### **ATP Report**

Each time an ATP test is run, a report may be created for the UBS being tested. If a previous report exists for the UBS, it is updated with the new test results as noted above. The report includes the following for each test:

- Test name
- Channel number
- Carrier number
- Sector number
- Test result
- PASS or FAIL
- Description information
- Time stamp
- Details/Warning information (if applicable)

The report can be printed if the LMF computer is connected to a printer. Follow the procedure in Procedure 4-9 to view and/or print the ATP report for a UBS.

#### Procedure 4-9 Generating an ATP Report

| 1 | Click Util.                                                                                                    |
|---|----------------------------------------------------------------------------------------------------|
|   | Save Test Report from the LMF menu                                                                                           |
|   |                                                                                                    |
| 2 | Click on a column heading to sort the report.                                                                                |
| _ |                                                                                                    |
| 3 | Do <i>one</i> of the following:                                                                                              |
|   |                                                                                                    |
|   | • If a printable file copy <i>is not</i> desired, click on the <b>Dismiss</b> button.                                        |
|   | • If a printable copy <i>is</i> required, select the desired file type in the pick list and click on the <b>Save</b> button. |

:

## Leave the Site

## **Configuring Backhaul**

Before disconnecting the LMF and test equipment, the span backhaul must be configured to allow the UBS to communicate with the OMC-R.

. . . . . . . . . . . . . . .

### Introduction

#### General

This section allows the Cellular Field Engineers (CFEs) to pre-configure the UBS backhaul parameters prior to cutting over the UBS. It also contains information on how to make adjustments to individual backhaul parameters.

#### **Configuring the UBS Backhaul**

Prior to BTS cutover, some span configuration and connection parameters must be set to match the type of backhaul chosen for the particular BTS. These parameters can be checked and changed if required using the LMF Configure Backhaul Basic Screen. With these values set correctly, the OMC-R should be able to establish communications with the BTS. In the event that communication between the OMC-R and the BTS is lost and cannot be re-established, the LMF Configure Backhaul Advanced Screen can be used to restore the backhaul configuration to default values. See Figure 5-1.

The default mode is Full Configuration Backhaul unless the Fractional Span box is checked.

### **Backhaul Configuration Procedure**

NOTE

Prior to executing Procedure 5-1, the information determined and gathered while working through the System Engineering Section of the UBS Set-up Procedure should be available. This information documents the intended backhaul configuration for the site and should match the configuration the OMC-R is expecting to use for the UBS.

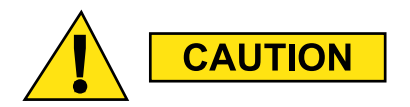

Failure to configure the UBS backhaul correctly with the LMF using the same DS0 configuration may result in the OMC-R being unable to establish communication with the UBS at cutover.

#### Figure 5-1 Configure Backhaul Basic Screen

| onnection configuration (ubsCon) —<br>— ================================== |                   |                       |                         |                |                     |
|----------------------------------------------------------------------------|-------------------|-----------------------|-------------------------|----------------|---------------------|
| Fractional Span                                                            | 5                 |                       |                         |                |                     |
| ositions of the first and the last bit in                                  | the sequence of t | pits to be set in the | : DSO inhibit mask (DSC | Inhibit) Start | DS0 End DS0         |
| pan configuration (ubsSpan)                                                |                   |                       |                         |                |                     |
| pan Type (spanType)                                                        |                   |                       |                         |                | E1 💌                |
| rame Type (frameType)                                                      |                   |                       |                         |                | SF, Super Frame 🖉   |
| oding Type (codingType)                                                    |                   |                       |                         |                | Unspecified 💌       |
| ermination Type (terminationEq)                                            |                   |                       |                         |                | TX0, 0 to 131 ft. 💌 |
|                                                                            |                   |                       |                         |                |                     |
|                                                                            |                   |                       |                         |                |                     |
|                                                                            |                   |                       |                         |                |                     |

ti-cdma-06184.eps

#### **Procedure 5-1** Fractional Span Backhaul Configuration Procedure

| 1 | Go to the LMF Configure Backhaul Screen. See Figure 5-1                                                                                                    |
|---|----------------------------------------------------------------------------------------------------|
|   |                                                                                                    |
|   | The default value for both the <i>LcpNcpNegRetryInt</i> and the <i>PPPKeepAliveMsg</i> parameters is 1000 ms. If the UBS will use satellite backhaul, the value for these parameters must be set to 2000 ms.                      |
| 2 | If the UBS will use Fractional Span backhaul, click on the <b>Fractional Span</b> box.<br>The <b>Start DS0</b> and <b>End DS0</b> boxes will now accept operator - entered values.                                                |
| 3 | Enter the starting DS0 and ending DS0 intended for Span 1 into the appropriate boxes. The LMF will configure Span 1, which is sufficient to allow the cutover to succeed. Span 2 will be configured from the OMC-R after cutover. |
| 4 | Select the correct span type, frame type, coding type and span equalization from the pull-down menus in the Span Configuration section.                                                                                           |
| 5 | Click on the <b>OK</b> button.                                                                                                    |

## Using the LMF Configure Backhaul Advanced Screen

In the event that a backhaul configuration entered at the Operation and maintenance Center-Radio (OMC-R) results in the OMC-R being unable to communicate with the BTS, it may be necessary to reset backhaul parameters to their default values using the LMF. The LMF Configure Backhaul Advanced Screen is used to reset these values.

Prior to executing Procedure 5-2, the information determined and gathered while working through the System Engineering Section of the BTS Set-up Procedure should be available. This information documents the intended backhaul configuration for the site and should match the configuration the OMC-R is expecting to use for the BTS. Default values for those parameters not covered above are listed below:

- Muxing: enabled
- Header Compression: enabled
- Max Transport Unit Size (bytes): 512
- Hello Interval Timer (seconds): 30
- Periodic Transmission intervals for join/prune messages (seconds): 60

Connection Configuration (ubsCon)

- Interval between LCP/IPCP retries during PPP link negotiation (milliseconds): 1000 For satellite backhaul: 2000
- Time between PPP keep-alive messages (milliseconds) 1000 For satellite backhaul: 2000
- Number of PPP keep-alive messages that can be lost before link is marked down: 5
- Number of retries for LCP/IPCP negotiations: 10
- Fractional Span backhaul: Per SE config

Span configuration (ubsSpan)

- Span type: T1
- Frame type: ESF, Extended ...
- Coding type: B8ZS, Bipolar 8-...
- Termination type: TX131, 131 to 2...
- Link alarm set threshold (bit errors / second): 30
- Link alarm set duration (seconds): 10
- Link alarm clear threshold (bit errors / second): 30
- Link alarm clear duration (seconds): 10
- Link removal threshold (bit errors / second): 75
- Link removal duration (seconds): 10
- Link recovery threshold (bit errors / second): 75
- Link recovery duration (seconds): 10

#### Procedure 5-2 Resetting Backhaul Parameters to their Default Values

| 1 | Go to the LMF Configure Backhaul Screen.                                                                                                    |
|---|----------------------------------------------------------------------------------------------------|
| 2 | Click on the <b>Show Advanced</b> box at the bottom of the screen. A full list of backhaul parameters will now be displayed. See Figure 5-2 |
| 3 | Change the values in the entry boxes to align with the default values noted above.                                                          |
| 4 | Click on the <b>OK</b> button.                                                                                                    |

#### Figure 5-2 Configure Backhaul Advanced Screen

| Μ  | Please enter correct values into field boxes.                                                                                        | ×                 |
|----|----------------------------------------------------------------------------------------------------|-------------------|
| -C | onfigure Backhaul: Backhaul                                                                                                    |                   |
|    | MLPPP bundle configuration (ubsMlppp)                                                                                                |                   |
|    | Muxing enabled (Mux)                                                                                                    | Enabled 💌         |
|    | Header Compression enabled (HdrCompr)                                                                                                | Disabled 💌        |
|    | Max Transport Unit Size (MtuSize) [bytes]                                                                                            | 512               |
|    | Hello interval timer (governs neighbour discovery)(pim5mHelloInterval) [s]                                                           | 30                |
|    | Periodic transmission intervals for join/prune messages (pim5mTransInterval) [s]                                                     | 60                |
|    | Connection configuration (ubsCon)                                                                                                    |                   |
|    | Interval between LCP/IPCP retries during PPP Link negotiation (LcpNcpNegRetryInt) [ms]                                               | 1000              |
|    | Time between PPP keep-alive messages (PPPKeepAliveMsg) [ms]                                                                          | 1000              |
|    | Number of PPP keep-alive messages that can be lost before link is marked down (PPPKeepAliveMsgCnt)                                   | 5                 |
|    | Number of retries for LCP/IPCP negotiations (LcpNcpNegRetryCnt)                                                                      | 10                |
|    | Fractional Span                                                                                                    |                   |
|    | Positions of the first and the last bit in the sequence of bits to be set in the DS0 inhibit mask (DS0Inhibit) Start DS0             | End DS0           |
|    | Span configuration (ubsSpan)                                                                                                    |                   |
|    | Span Type (spanType)                                                                                                    | T1 💌              |
|    | Frame Type (frameType)                                                                                                    | ESF, Extended 💌   |
|    | Coding Type (codingType)                                                                                                    | B8ZS, Bipolar 8 💌 |
|    | Termination Type (terminationEq)                                                                                                    | TX131, 131 to 2 💌 |
|    | Link alarm set threshold (LnkAlrmSetThrshld)[bit errors/s]                                                                           | 30                |
|    | Link alarm set duration (LnkAlrmSetDur)[s]                                                                                           | 10                |
|    | Link alarm clear threshold (LnkAlrmClrThrshld)[bit errors/s]                                                                         | 30                |
|    | Link alarm clear duration (LnkAlrmClrDur)[s]                                                                                         | 10                |
|    | Link removal threshold (LnkRmvlThrshld)[bit errors/s]                                                                                | 75                |
|    | Link removal duration (LnkRmvlDur)[s]                                                                                                | 10                |
|    | Link recovery threshold (LnkRcvryThrshld)[bit errors/s]                                                                              | 75                |
|    | Link recovery duration (LnkRcvryDur)[s]                                                                                              | 10                |
|    |                                                                                                    |                   |
|    |                                                                                                    |                   |
| N  | UIE: Attributes marked with " belong to more than one object and every occurrence of this attribute in every object will be affected |                   |
|    | OK Cancel Show basic                                                                                                    |                   |

enter\_filename\_here\_and\_move\_per\_step\_8

## **Prepare to Leave the Site**

## External Test Equipment Removal

Perform the procedure in Procedure 5-3 to disconnect the test equipment and configure the UBS for active service.

**Procedure 5-3** External Test Equipment Removal Procedure

| 1 | Disconnect all external test equipment from all TX and RX connectors on the UBS. |
|---|----------------------------------------------------------------------------------|
| 2 | Reconnect and visually inspect all TX and RX antenna feed lines on the UBS.      |

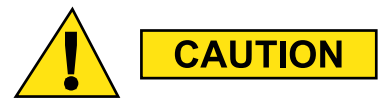

Verify that all sector antenna feed lines are connected to the correct ports on the frame. Crossed antenna cables will cause system degradation of call processing.

### LMF Removal

Before removing the LMF, verify that the UBS code load is synched with the code load in the OMC-R.

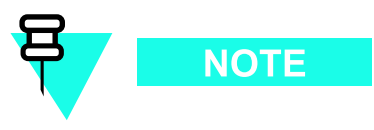

**DO NOT** power down the LMF without performing the procedure below. Corrupted/lost data files may result, and in some cases, the LMF may lock up

Follow the procedure in Procedure 5-4 to terminate the LMF session and remove the terminal.

Continued

#### **Procedure 5-4** LMF Termination and Removal Procedure

| 1 | From the Local Terminal window select <b>File &gt; Exit</b> .                                                                                                    |
|---|----------------------------------------------------------------------------------------------------|
|   |                                                                                                    |
|   | Anytime the LMF is exited from the UBS, the DMI controller(s) will automatically reboot within 1 minute in order to clear out any test configurations and boot up under the original configuration in the NECB and NECJ files. |
| 2 | From the Windows Task Bar click <b>Start &gt; Shutdown</b> .<br>Click <b>Yes</b> when the Shut Down Windows message appears.                                                                                                   |
| 3 | Disconnect the LMF terminal Ethernet connector from the UBS cabinet.                                                                                                    |
| 4 | Disconnect the LMF serial port, the RS-232 to GPIB interface box, and the GPIB cables as required for equipment transport.                                                                                                    |

## **Reset All Devices and Initialize Site Remotely**

Devices in the UBS should not be left with data and code loaded from the LMF. The configuration data and code loads used for normal operation could be different from those stored in the LMF files. Perform the procedure in Procedure 5-5 to reset all devices and initialize site remotely.

Procedure 5-5 Reset UBS Devices and Remote Site Initialization

| 1 | Terminate the LMF session by following the procedure in Procedure 5-4                                                    |
|---|----------------------------------------------------------------------------------------------------|
| 2 | Verify that the OMC-R operator has re-activated the spans.                                                               |
| 3 | Verify at the OMC-R that the UBS has been integrated and has synchronized its code and data.                             |
| 4 | Account for all tools used and all parts removed.                                                                        |
| 5 | Visually inspect the UBS for any foreign objects and remove them.                                                        |
| 6 | Visually inspect all cable connections, ensuring that they are connected as required for normal UBS operation.           |
| 7 | Verify no alarm conditions are being reported to the OMC-R.                                                              |
| 8 | After all activities at the site have been completed, contact the OMC-R and confirm that the UBS is under OMC-R control. |

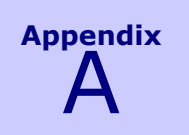

## **Data Sheets**

Ì

# **Optimization/ATP Checklist**

## Verification of Test Equipment Used

Table A-1 Test Equipment Used Checklist

| Manufacturer | Model | Serial Number |
|--------------|-------|---------------|
|              |       |               |
|              |       |               |
|              |       |               |
|              |       |               |
|              |       |               |
|              |       |               |
|              |       |               |
|              |       |               |
|              |       |               |
|              |       |               |
|              |       |               |
|              |       |               |
|              |       |               |
|              |       |               |
|              |       |               |
|              |       |               |
|              |       |               |
|              |       |               |
|              |       |               |
|              |       |               |

## Checklist

#### Table A-2 Procedure Checklist

| Parameter                                     | Specification                         | Comments |  |  |
|-----------------------------------------------|---------------------------------------|----------|--|--|
| Power Up Procedures                           |                                       |          |  |  |
| Pre-Power Up Test                             | Per Procedure 2-1                     |          |  |  |
| Initial Power Up Test                         | Per Procedure 2-2<br>andProcedure 2-3 |          |  |  |
| <b>Optimization/ATP Pro</b>                   | ocedures                              |          |  |  |
| LMF-to-UBS<br>Connection                      | Per Procedure 3-2                     |          |  |  |
| UBS GUI Login                                 | Per Procedure 3-3                     |          |  |  |
| UBS GUI Logout                                | Per Procedure 3-4                     |          |  |  |
| Generate ATP Report                           | Per Procedure 4-9                     |          |  |  |
| Leave the Site                                |                                       |          |  |  |
| Test Equipment<br>Removal                     | Per Procedure 5-3,<br>Procedure 5-5   |          |  |  |
| Reset Devices and<br>Initialize Site Remotely | Per Procedure 5-5                     |          |  |  |

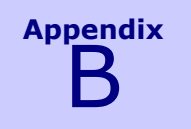

## **FRU Optimization/ATP Matrix**

68P09283A63-5 AUG 2007

. . . . . . . . . . . . . . . . . . .

## **FRU Optimization/ATP Test Matrix**

## Usage & Background

Re-optimization of specific portions of the site may be required. An outline of some basic guidelines is included in the following tables.

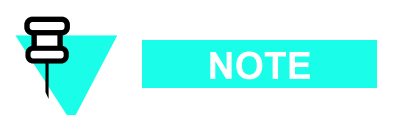

Re-optimization steps listed for any assembly detailed in the tables below must be performed anytime an RF cable associated with it is replaced.

## **UBS Optimization Required**

Table B-1 When Optimization is Required

| Item Replaced             | Optimize                           |
|---------------------------|------------------------------------|
| XMI, IDRF, DMI, SSI, CRMS | All sector / carrier TX / RX paths |

### **Detailed Reduced ATP**

There Reduced ATP consists of the TX Audit and RSSI tests.

### **Detailed Optional Full ATP Test Matrix**

Table B-2 outlines the optional ATP tests that would need to be performed if the user wants to fully test the UBS components or if the reduced ATP fails. It is also assumed that all modules are placed in a Locked State via the LMF.

The following guidelines should also be noted when using this table.

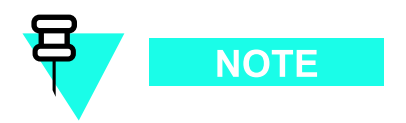

Not every procedure required to bring the site back on line is indicated in Table B-2. It is meant to be used as a guideline *ONLY*. The table assumes that the user is familiar enough with the UBS Optimization/ATP procedure to understand which test equipment set ups, test set calibrations, and UBS site preparation will be required before performing the Table # procedures referenced.

Various passive UBS components (such as the TX and RX directional couplers, etc.) only call for a TX or RX calibration audit to be performed in lieu of a full path calibration. If the RX or TX path calibration audit fails, the entire RF path calibration will need to be repeated. If the RF path calibration fails, further troubleshooting is warranted.

Whenever any unit is replaced, it is assumed that only power to the unit being replaced is turned off via the breaker supplying that unit.

| Test      | Procedure                            | Description                                                                                                    | Reference             |
|-----------|--------------------------------------|----------------------------------------------------------------------------------------------------|-----------------------|
| RX Cables | Run the appropriate LMF applications | RSSI Test<br>FER Test                                                                                                    | 5<br>5                |
| TX Cables | Run the appropriate LMF application  | TX Audit                                                                                                    | 4                     |
| GPS       | Run the appropriate LMF applications | GPS<br>Initialization/Verification<br>TX Audit<br>RSSI Test<br>Waveform Quality ATP<br>Pilot Time Offset ATP<br>Code Domain<br>Power/Noise Floor<br>FER Test | •<br>6<br>*<br>6<br>6 |

#### Table B-2 Full ATP Test Matrix

#### OPTIMIZATION AND TEST LEGEND

Required

\* Perform if necessary for additional fault isolation, repair assurance, or site certification

1 Perform on all carrier and sector TX paths to the UBS.

2 Perform on all carrier and sector RX paths to the UBS.

3 Perform on all primary and redundant TX paths of the affected carrier.

4 Perform on the affected carrier and sector TX paths.

5 Perform on the affected carrier and sector RX paths.

6 Verify performance by performing on one sector of on carrier only.

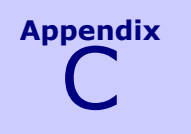

## **CDMA Operating Frequency**

68P09283A63-5 AUG 2007 C-1

## **800 MHz CDMA Operating Frequency Programming** Information

## Introduction

Programming of each of the BTS XMIs is performed by the BTS DMI modules over the Concentration Highway Interface (CHI) bus. This programming data determines the transmit and receive operating frequencies (channels) for each XMI.

## **800 MHz Channels**

Figure C-1 shows the total channels for the 800 MHz frequency spectrum and the channels allocated to CDMA. There are 10 CDMA channels used in a CDMA system. The channels used are unique to each customer system.

Table C-1 shows the channel allocations and frequencies covered by the UBS Macro.

Table C-1 800 MHz Channel Allocations

| System<br>Designator | CDMA Channel Validity | Channel No. | RX (MHz)      | TX (MHz)      |
|----------------------|-----------------------|-------------|---------------|---------------|
| A                    | Not Valid             | 991–1012    | 824.04-824.67 | 869.04–869.67 |
| (see NOTE            | Conditionally Valid   | 1013–1020   | 824.70-824.91 | 869.70–869.91 |
| below)               | Valid                 | 1021–1023   | 824.94-825.00 | 869.94–870.00 |
| A                    | Valid                 | 1–303       | 825.03-834.09 | 870.03–879.09 |
|                      | Conditionally Valid   | 304–311     | 834.12-834.33 | 879.12–879.33 |
|                      | Not Valid             | 312–333     | 834.36-834.99 | 879.36–879.99 |
| В                    | Not Valid             | 334–355     | 835.02-835.65 | 880.02-880.65 |
|                      | Conditionally Valid   | 356–363     | 835.68-835.89 | 880.68-880.89 |
|                      | Valid                 | 364–636     | 835.92-844.32 | 880.92-889.32 |
|                      | Conditionally Valid   | 637–644     | 844.11-844.32 | 889.11-889.32 |
|                      | Not Valid             | 645–666     | 844.35-844.98 | 889.35-889.98 |
| A'                   | Not Valid             | 667–688     | 845.01–845.64 | 890.01–890.64 |
|                      | Conditionally Valid   | 689–694     | 845.67–845.82 | 890.67–890.82 |
|                      | Not Valid             | 695–716     | 845.85–846.48 | 890.85–891.48 |
| B'                   | Not Valid             | 717–738     | 846.51-847.14 | 891.51-892.14 |
|                      | Conditionally Valid   | 739–746     | 847.17-847.38 | 892.17-892.38 |
|                      | Valid                 | 747–769     | 847.41-848.07 | 892.41-893.07 |
|                      | Conditionally Valid   | 770–777     | 848.10-848.31 | 893.10-893.31 |
|                      | Not Valid             | 778–799     | 848.34-848.97 | 893.34-893.97 |
| India                | Conditionally Valid   | 1013–1020   | 824.70-824.91 | 869.70–869.91 |
|                      | Valid                 | 1021–594    | 824.94-842.82 | 869.94–887.82 |

| Table C-1 | 800 MHz Channel Allocations ( | (Continued)   | ) |
|-----------|-------------------------------|---------------|---|
|           |                               | (Contennated) | / |

| System<br>Designator                                                                                   | CDMA Channel Validity | Channel No. | RX (MHz)      | TX (MHz)      |
|----------------------------------------------------------------------------------------------------|-----------------------|-------------|---------------|---------------|
| China                                                                                                  | Valid                 | 37–283      | 826.11-833.49 | 871.11-878.49 |
| The UBS supports all valid channels within the 800 MHz band and two Conditionally Valid channels: 1019 |                       |             |               |               |

The UBS supports all valid channels within the 800 MHz band and two Conditionally Valid channels: 1019 and 1020. On any other conditionally valid channels within the 800 MHz band, full TX Output power cannot be supported.

#### Figure C-1 800 MHz Frequency Spectrum (CDMA Allocation)

|                 | RX                                                  | (MHz) TX                                            | CHANNELS                          |
|-----------------|-----------------------------------------------------|-----------------------------------------------------|-----------------------------------|
|                 | 824.700<br>824.880<br>824.910<br>825.000<br>825.030 | 869.700<br>869.880<br>869.910<br>870.000<br>870.030 | 1013<br>1019<br>1020<br>1023<br>1 |
| I N C R E A S E | 825.110                                             | 870.110                                             | 37                                |
| EQUENCY         | 833.490                                             | 878.490                                             | 283                               |
| F               | 834.090<br>834.120<br>834.330                       | 879.090<br>879.120<br>897.330                       | 303<br>304<br>311                 |
|                 | 835.680<br>835.860<br>835.890                       | 880.680<br>880.860<br>880.890                       | 356<br>362<br>363                 |
| V               |                                                     |                                                     |                                   |
|                 | 844.110<br>844.140                                  | 889.110<br>889.140                                  | 637<br>638                        |
|                 | 844.320                                             | 889.320                                             | <br>644                           |
|                 | 845.670<br>845.820                                  | 890.670<br>890.820                                  | <br>689<br>694                    |
|                 | 847.170                                             | 892.170                                             | 739                               |
|                 | 847.380<br>847.410                                  | 892.380<br>892.410                                  | 746<br>747                        |
|                 | 848.100<br>848.130                                  | 893.100<br>893.130                                  | 770<br>771                        |
|                 | 848.330                                             | 893.330                                             | 777                               |

ti-cdma-05810.eps
### **800 MHz Channel Center Frequencies**

Table C-2 shows the valid 800 MHz CDMA channels, listed in both decimal and hexadecimal, and the corresponding transmit and receive frequency for each.

Actual frequencies used depend on customer CDMA system frequency plan.

Other channels and frequencies can be calculated using the following formula:

For channels 1–799:

- TX Freq = 870.00 + (0.03 x Channel)
- RX Freq = (0.03 x Channel) + 825.00

For channels 991–1023:

- TX Freq = 870.00 + [0.03 x (Channel 1023)]
- RX Freq = [0.030 x (Channel 1023)] + 825.00

For channels 1024–1323:

- TX Freq = 860.04 + [0.03 x (Channel- 1024)]
- RX Freq = [0.030 x (Channel 1024)] + 815.04

For channels 1324–1490:

- TX Freq = 860.04 + [0.03 x (Channel- 1024)]
- RX Freq = [0.030 x (Channel 1024)] + 815.04

#### Table C-2 800 MHz TX and RX Channel Center Frequencies

| Decimal | Hex  | Transmit Center Frequency (MHz) | Receive Center Frequency (MHz) |
|---------|------|---------------------------------|--------------------------------|
| 1021    | 03FD | 869.94                          | 824.94                         |
| 1023    | 03FF | 870.00                          | 825.00                         |
| 1       | 0001 | 870.03                          | 825.03                         |
| 303     | 012F | 879.09                          | 834.09                         |
| 364     | 016C | 880.92                          | 835.92                         |
| 636     | 027C | 889.32                          | 844.32                         |
| 666     | 029A | 889.99                          | 844.35                         |
| 716     | 02CC | 891.49                          | 844.98                         |
| 747     | 02EB | 893.10                          | 847.71                         |
| 769     | 0301 | 893.31                          | 848.07                         |

## **1900 MHz CDMA Operating Frequency Programming** Information

### Introduction

Programming of each of the BTS XMIs is performed by the BTS DMI modules over the Concentration Highway Interface (CHI) bus. This programming data determines the transmit and receive operating frequencies (channels) for each XMI.

### **1900 MHz Channels**

Figure C-2 shows the total channels for the 1900 MHz frequency spectrum and the channels allocated to CDMA. The channels used are unique to each customer system.

Table C-3 shows the channel allocations and frequencies covered by the UBS Macro.

| Table C-3         1900 MHz Band Class 1 Channel Allocations |
|-------------------------------------------------------------|
|-------------------------------------------------------------|

| CDMA Channel Validity | Channel Number | TX (MHz)        | RX (MHz)        |
|-----------------------|----------------|-----------------|-----------------|
| Not Valid             | 0–24           | 1930.00-1931.20 | 1850.00-1851.20 |
| Valid                 | 25–1175        | 1931.25-1988.75 | 1851.25-1908.75 |
| Not Valid             | 1176–1199      | 1988.80-1989.95 | 1908.80-1909.95 |

#### Figure C-2 1900 MHz Frequency Spectrum (CDMA Allocation)

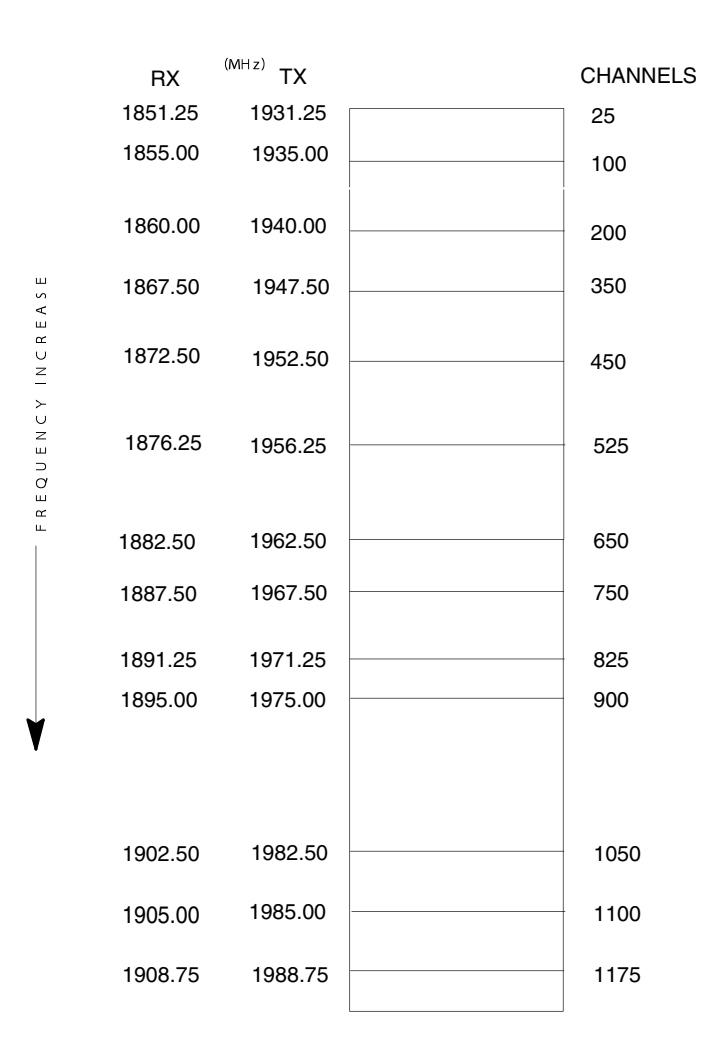

ti-cdma-05810-B.eps

## **1900 MHz Channel Center Frequencies**

Table C-4 shows some of the valid 1900 MHz CDMA channels, listed in both decimal and hexadecimal, and the corresponding transmit and receive frequency for each.

Actual frequencies used depend on customer CDMA system frequency plan.

Other channels and frequencies can be calculated using the following formula:

For channels 0-1199:

- TX Freq = 1930.00 + (0.05 x Channel)
- RX Freq = 1850.00 + (0.05 x Channel)

#### Table C-4 1900 MHz TX and RX Channel Center Frequencies

| Decimal | Hex  | Transmit Center Frequency (MHz) | Receive Center Frequency (MHz) |
|---------|------|---------------------------------|--------------------------------|
| 25      | 0019 | 1931.25                         | 1851.25                        |
| 100     | 0064 | 1935.00                         | 1855.00                        |
| 200     | 00C8 | 1940.00                         | 1860.00                        |
| 350     | 015E | 1947.50                         | 1867.50                        |
| 450     | 01C2 | 1952.50                         | 1872.50                        |
| 525     | 020D | 1956.25                         | 1876.25                        |
| 650     | 028A | 1962.50                         | 1882.50                        |
| 750     | 02EE | 1967.50                         | 1887.50                        |
| 825     | 0339 | 1971.25                         | 1891.25                        |
| 900     | 0384 | 1975.00                         | 1895.00                        |
| 1050    | 041A | 1982.50                         | 1902.50                        |
| 1100    | 044C | 1985.00                         | 1905.00                        |
| 1175    | 0497 | 1988.75                         | 1908.75                        |

# **CDMA Operating Frequency Programming Information**

## Introduction

Programming of each of the BTS XMIs is performed by the BTS GLI cards over the Concentration Highway Interface (CHI) bus. This programming data determines the transmit and receive operating frequencies (channels) for each XMI.

### **2100 MHz Channels**

Figure C-1Figure C-3 shows the total channels for the 2100 MHz frequency spectrum and the channels allocated to CDMA. There are 10 CDMA channels used in a CDMA system. The channels used are unique to each customer system.

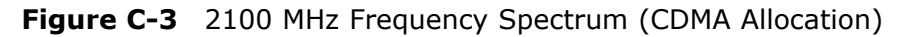

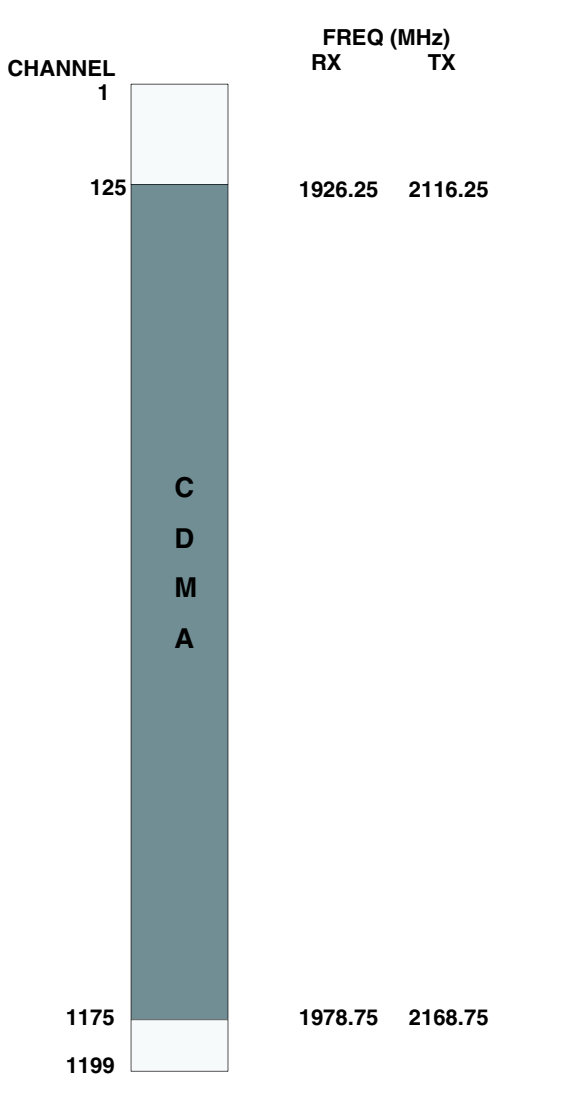

CDMA2100MHZ-1

ti-cdma-00115.eps

## **Calculating 2100 MHz Channel Center Frequencies**

Table C-5 shows the valid 2100 MHz CDMA channels, listed in both decimal and hexadecimal, and the corresponding transmit and receive frequencies for each. Center frequencies (in MHz) for channels not shown in the table may be calculated as follows:

- TX = 2110 + 0.05 \* Channel# **Example:** Channel 262 TX = 2110 + 0.05 \* 262 = 2123.10 MHz
- RX = 1920 + 0.05 \* Channel**# Example:** Channel 262 RX = 1920 + 0.05 \* 262 = 1933.10 MHz

Actual frequencies used depend on customer CDMA system frequency plan.

Each CDMA channel requires a 1.77 MHz frequency segment. The actual CDMA carrier is 1.23 MHz wide, with a 0.27 MHz guard band on both sides of the carrier.

Minimum frequency separation required between any CDMA carrier and the nearest NAMPS/AMPS carrier is 900 kHz (center-to-center).

| Channel Number |      | Transmit Center | Receive Center  |
|----------------|------|-----------------|-----------------|
| Decimal        | Hex  | Frequency (MHz) | Frequency (MHz) |
| 125            | 007D | 2116.25         | 1926.25         |
| 150            | 0096 | 2117.50         | 1927.50         |
| 175            | 00AF | 2118.75         | 1928.75         |
| 200            | 00C8 | 2120.00         | 1930.00         |
| 225            | 00E1 | 2121.25         | 1931.25         |
| 250            | 00FA | 2122.50         | 1932.50         |
| 275            | 0113 | 2123.75         | 1933.75         |
| 300            | 012C | 2125.00         | 1935.00         |
| 325            | 0145 | 2126.25         | 1936.25         |
| 350            | 015E | 2127.50         | 1937.50         |
| 375            | 0177 | 2128.75         | 1938.75         |
| 400            | 0190 | 2130.00         | 1940.00         |
| 425            | 01A9 | 2131.25         | 1941.25         |
| 450            | 01C2 | 2132.50         | 1942.50         |
| 475            | 01DB | 2133.75         | 1943.75         |
| 500            | 01F4 | 2135.00         | 1945.00         |
| 525            | 020D | 2136.25         | 1946.25         |
| 550            | 0226 | 2137.50         | 1947.50         |
| 575            | 023F | 2138.75         | 1948.75         |
| 600            | 0258 | 2140.00         | 1950.00         |

**Table C-5** 2100 MHz TX and RX Channel Center Frequencies

| Channel Number |      | Transmit Center | Receive Center  |
|----------------|------|-----------------|-----------------|
| Decimal        | Hex  | Frequency (MHz) | Frequency (MHz) |
| 625            | 0271 | 2141.25         | 1951.25         |
| 650            | 028A | 2142.50         | 1952.50         |
| 675            | 02A3 | 2143.75         | 1953.75         |
| 700            | 02BC | 2145.00         | 1955.00         |
| 725            | 02D5 | 2146.25         | 1956.25         |
| 750            | 02EE | 2147.50         | 1957.50         |
| 775            | 0307 | 2148.75         | 1958.75         |
| 800            | 0320 | 2150.00         | 1960.00         |
| 825            | 0339 | 2151.25         | 1961.25         |
| 850            | 0352 | 2152.50         | 1962.50         |
| 875            | 036B | 2153.75         | 1963.75         |
| 900            | 0384 | 2155.00         | 1965.00         |
| 925            | 039D | 2156.25         | 1966.25         |
| 950            | 03B6 | 2157.50         | 1967.50         |
| 975            | 03CF | 2158.75         | 1968.75         |
| 1000           | 03E8 | 2160.00         | 1970.00         |
| 1025           | 0401 | 2161.25         | 1971.25         |
| 1050           | 041A | 2162.50         | 1972.50         |
| 1075           | 0433 | 2163.75         | 1973.75         |
| 1100           | 044C | 2165.00         | 1975.00         |
| 1125           | 0465 | 2166.25         | 1976.25         |
| 1150           | 047E | 2167.50         | 1977.50         |
| 1175           | 0497 | 2168.75         | 1978.75         |

 Table C-5
 2100 MHz TX and RX Channel Center Frequencies (Continued)

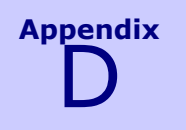

# **Test Equipment Preparation**

68P09283A63-5 AUG 2007

## **Test Equipment Preparation**

This section provides pre-testing set-up information for test equipment supported by the LMF.

### **Purpose**

Pretesting set-up information covered includes verification and setting GPIB addresses, inter-unit cabling, connectivity testing, pre-test control settings, and equipment calibration for items which are not calibrated with the **Calibrate Test Equipment** function of the LMF.

### **GPIB** addresses

This appendix provides information on verification and changing GPIB addresses for the following test equipment items:

- Agilent E7495A/B test equipment set-up
- Agilent E4406A transmitter test set
- Agilent E4432B signal generator
- Advantest R3267 spectrum analyzer
- Advantest R3562 signal generator
- Agilent 8935 analyzer (formerly HP 8935)
- Advantest R3465 analyzer
- Gigatronics 8541C power meter
- Agilent E4418 power meter
- GPIB adapter

### **Calibration actions**

The following calibration-related subjects are also covered for the test equipment items indicated:

Cable calibration set-up - Calibrating Test Cable Set-up using Advantest R3465

#### Calibrating test sets -

- Agilent E4406A Transmitter Tester Self-alignment (Calibration)
- Gigatronics 8541C power meter (Calibration)

## **Agilent E7495A/B Test Equipment Setup**

## **Initial Requirement**

This test equipment requires a warm-up period of at least 30 minutes before BTS testing or calibration begins.

### Using the Agilent E7495A/B with the LMF

The Agilent E7495A/B does not require the use of the 19MHz frequency reference; if connected, it will be ignored. The Even Sec SYNC connection is required.

The Agilent E7495A/B signal generator is only calibrated down to -80dB. In order to achieve accurate FER testing, be sure the RX setup includes at least 40dB of attenuation. This will ensure the signal generator will output sufficient power to operate in the calibrated range.

Set the IP Address in the test set as described in .

Procedure D-1 Set IP Address on Agilent E7495A/B test set

| 1 | Use the <b>System Button &gt; Controls &gt; IPAdmin</b> to set an IP address on the E7495A/B as <b>128.0.0.11</b> , and Netmask to <b>255.255.128</b> . |
|---|----------------------------------------------------------------------------------------------------|
| 2 | If the IP addressed was changed, reboot the E7495                                                                                                    |
| 3 | For compatibility, change the LMF computer Network Interface Card (NIC) IP address to 128.0.0.48, subnetmask 255.255.255.128.                           |

### Connection

Connect the E7495A/B test set as described in the Figure 3-29Test Equipment Connection to the LMF.

### **Power Sensor Calibration**

Procedure D-2 describes the E7495A/B Power Sensor Calibration.

Procedure D-2 E7495A/B Power Sensor Calibration

| 1 | Display the power meter screen.                          |
|---|----------------------------------------------------------|
| 2 | Make sure equipment is connected as shown in Figure D-1. |

**Procedure D-2** E7495A/B Power Sensor Calibration (Continued)

| 3 | Zero | Zero the power meter by doing the following:                                                                                                    |  |
|---|------|----------------------------------------------------------------------------------------------------|--|
|   | 1.   | Press the <b>Zero</b> softkey.                                                                                                    |  |
|   | 2.   | Press the <b>Continue</b> softkey.                                                                                                    |  |
| 4 | Cali | brate the power meter by doing the following:                                                                                                    |  |
|   | 1.   | Press Ref CF.                                                                                                    |  |
|   | 2.   | Enter the reference cal factor, reading it off the label on the power sensor head.                                                                             |  |
|   | 3.   | Press Calibrate.                                                                                                    |  |
|   | 4.   | Connect the power sensor (see Figure D-2).                                                                                                    |  |
|   | 5.   | Press Continue.                                                                                                    |  |
|   | 6.   | Press Cal Factor.                                                                                                    |  |
|   | 7.   | Enter the cal factor from the label on the power sensor head. Select a cal factor that is within the operating frequency of the base station being calibrated. |  |

#### Figure D-1 Agilent E7495A/B Pre-Power Sensor Calibration Connection

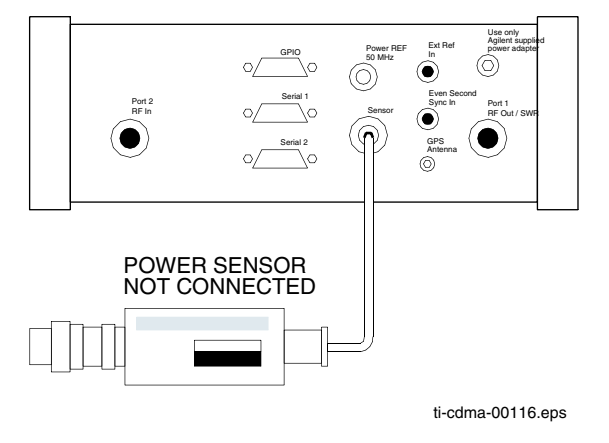

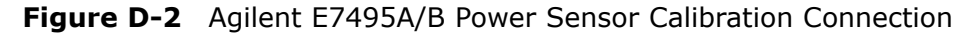

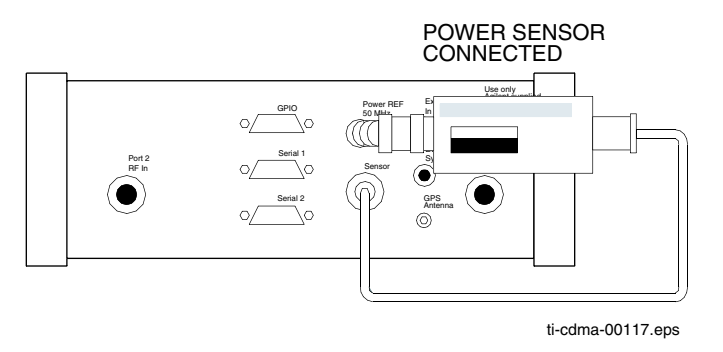

### **Cable Calibration**

Follow the directions in the LMF application program to calibrate cables.

Additional cable calibration details - Calibrate the short cable (see Figure 3-25) and two 10 dB attenuators to establish a baseline and then calibrate the TX and RX set-ups. Because at least 40 dB of attenuation is needed when testing the FER, the set-up for RX is the same as for TX.

## Verifying and Setting GPIB Addresses – Agilent E4406A Transmitter Tester

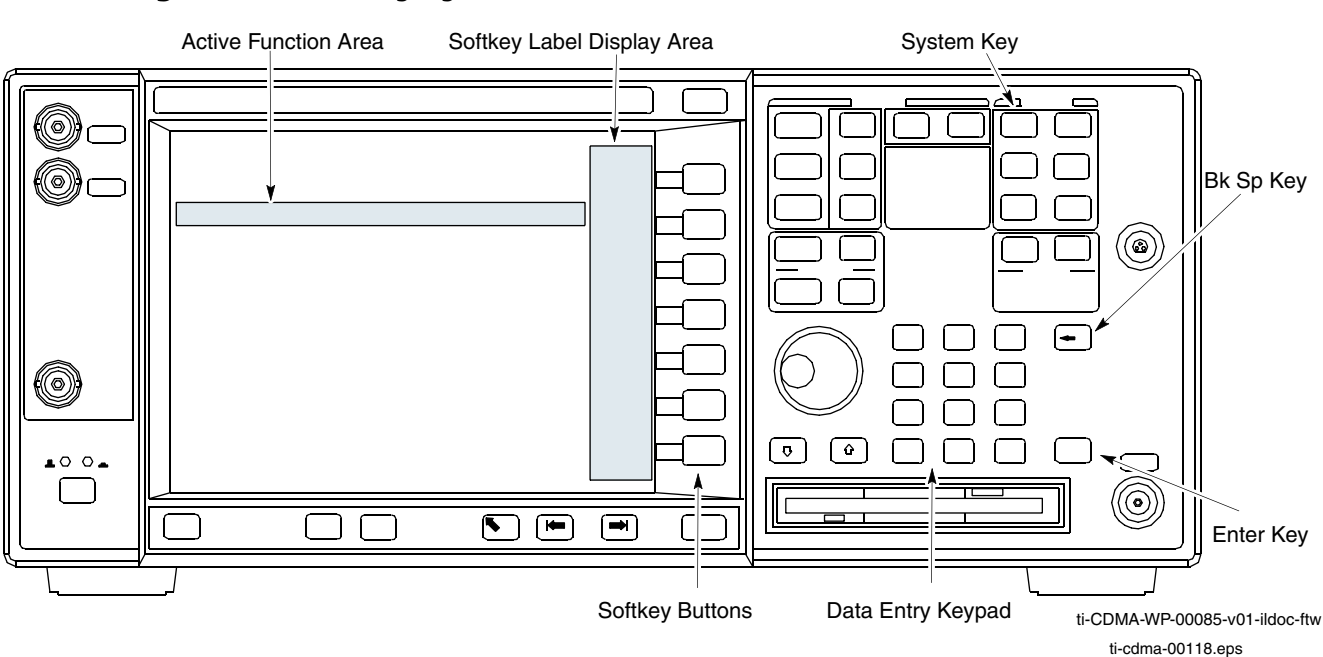

#### Figure D-3 Setting Agilent E4406A GPIB Address

Refer to Figure D-3 when performing the following:

**Procedure D-3** Verify and Set/Change Agilent E4406A Transmitter Tester GPIB Address

| 1 | In the <b>SYSTEM</b> section of the instrument front panel, press the <b>System</b> key.                                                 |  |  |
|---|----------------------------------------------------------------------------------------------------|--|--|
|   | <b>Result:</b> The softkey labels displayed on the right side of the instrument screen will change.                                      |  |  |
| 2 | Press the <b>Config I/O</b> softkey button to the right of the instrument screen.                                                        |  |  |
|   | Result:                                                                                                    |  |  |
|   | • The softkey labels will change.                                                                                                    |  |  |
|   | • The current instrument GPIB address will be displayed below the <b>GPIB Address</b> softkey label.                                     |  |  |
| 3 | If the current GPIB address is not set to <b>18</b> , perform the following to change it:                                                |  |  |
|   | 1. Press the <b>GPIB Address</b> softkey button.                                                                                         |  |  |
|   | <b>Result:</b> In the on-screen <b>Active Function</b> Area, <b>GPIB Address</b> will be displayed followed by the current GPIB address. |  |  |
|   |                                                                                                    |  |  |

**Procedure D-3** Verify and Set/Change Agilent E4406A Transmitter Tester GPIB Address (Continued)

2. On the front panel Data Entry keypad, enter the communications system analyzer GPIB address of **18** 

#### **Result:**

- The **GPIB Address** label will change to **Enter**.
- o Digits entered with the keypad will replace the current GPIB address in the display.

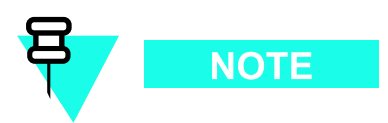

To correct an entry, press the  ${\bf Bk}\;{\bf Sp}$  key at the upper right of the keypad to delete one character at a time.

- **3.** Press the **Enter** softkey button or the keypad **Enter** key to set the new GPIB address. **Result:** 
  - o The **Config I/O** softkey labels will reappear.
  - The new GPIB address will be displayed under the **GPIB Address** softkey label.

## Verifying and Setting GPIB Addresses – Agilent E4432B Signal Generator

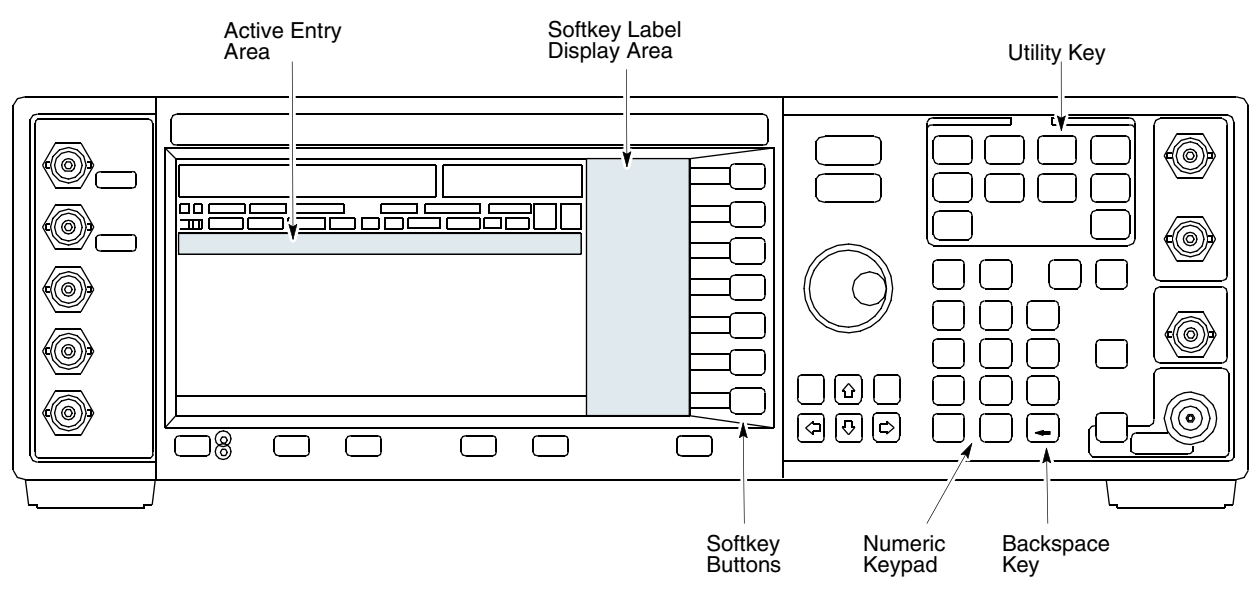

#### Figure D-4 Setting Agilent E4432B GPIB Address

ti-CDMA-WP-00086-v01-ildoc-ftw

ti-cdma-00119.eps

Refer to Figure D-4 when performing the following:

#### Procedure D-4 Verify and Change Agilent E4432B Signal Generator GPIB Address

| 1 | In the <b>MENUS</b> section of the instrument front panel, press the <b>Utility</b> key.             |  |  |
|---|----------------------------------------------------------------------------------------------------|--|--|
|   | Result:                                                                                              |  |  |
|   | • The softkey labels displayed on the right side of the instrument screen will change.               |  |  |
| 2 | Press the <b>GPIB/RS232</b> softkey button to the right of the instrument screen.                    |  |  |
|   | Result:                                                                                              |  |  |
|   | • The softkey labels will change.                                                                    |  |  |
|   | • The current instrument GPIB address will be displayed below the <b>GPIB Address</b> softkey label. |  |  |
| 3 | If the current GPIB address is not set to $1$ , perform the following to change it:                  |  |  |
|   | <b>1.</b> Press the <b>GPIB Address</b> softkey button.                                              |  |  |
|   | Result:                                                                                              |  |  |

**Procedure D-4** Verify and Change Agilent E4432B Signal Generator GPIB Address (Continued)

- The **GPIB Address** label and current GPIB address will change to boldface.
- In the on-screen Active Entry Area, **Address:** will be displayed followed by the current GPIB address.
- **2.** On the front panel Numeric keypad, enter the signal generator GPIB address of **1**.

#### **Result:**

- The GPIB Address label will change to Enter.
- Digits entered with the keypad will replace the current GPIB address in the Active Entry display.

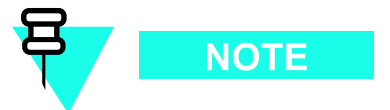

To correct an entry, press the backspace key at the lower right of the keypad to delete one character at a time.

3. Press the Enter softkey button to set the new GPIB address.

#### **Result:**

• The new GPIB address will be displayed under the **GPIB Address** softkey label.

## Verifying and Setting GPIB Addresses – Advantest R3267 Spectrum Analyzer

Figure D-5 Setting Advantest R3267 GPIB Address

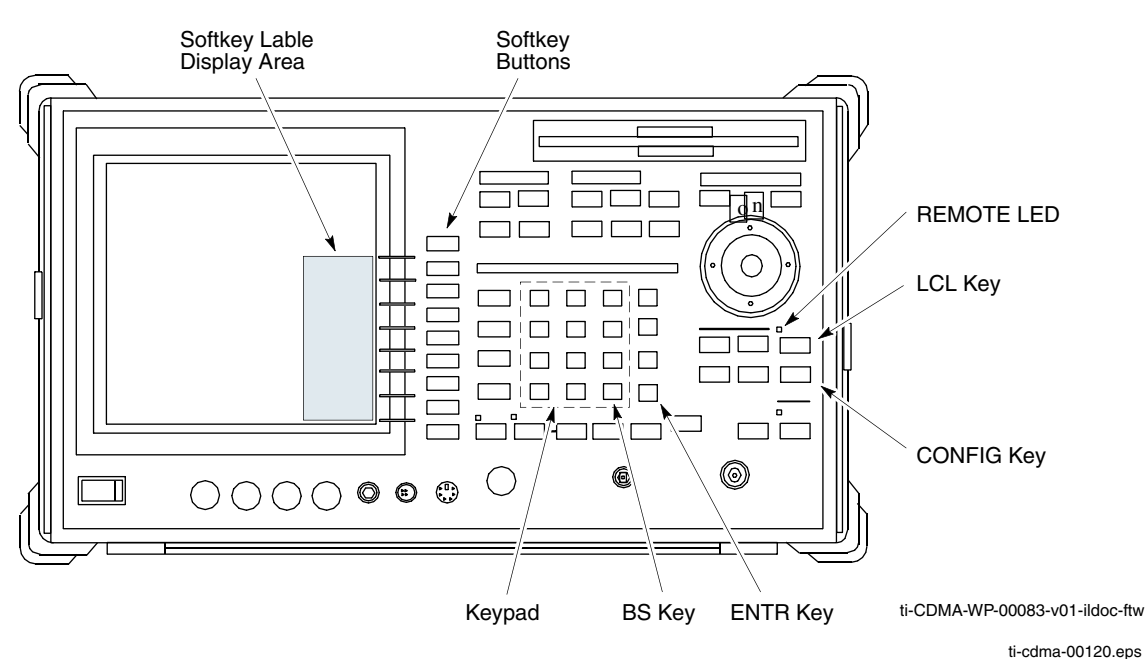

Refer to Figure D-5 when performing the following.

Procedure D-5 Verify and Set/Change Advantest R3267 GPIB Address

| 1 | If the <b>REMOTE</b> LED is lighted, press the <b>LCL</b> key.                                                          |  |  |
|---|----------------------------------------------------------------------------------------------------|--|--|
|   | Result:                                                                                                    |  |  |
|   | • The LED extinguishes.                                                                                                 |  |  |
| 2 | Press the <b>CONFIG</b> key.                                                                                            |  |  |
|   | Result:                                                                                                    |  |  |
|   | • The <b>CONFIG</b> softkey labels will appear in the softkey label display area of the instrument display.             |  |  |
|   | • The current GPIB address will be displayed below the <b>GPIB Address</b> softkey label.                               |  |  |
| 3 | If the current GPIB address is not set to <b>18</b> , perform the following to change it:                               |  |  |
|   | 1. Press the <b>GPIB Address</b> softkey.                                                                               |  |  |
|   | <b>Result:</b> A <b>GPIB Address</b> entry window will open in the instrument display showing the current GPIB address. |  |  |

**Procedure D-5** Verify and Set/Change Advantest R3267 GPIB Address (Continued)

2. Enter 18 on the keypad in the ENTRY section of the instrument front panel.

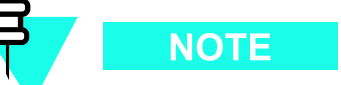

To correct an entry, press the  ${\bf BS}$  (backspace) key at the lower right of the keypad to delete one character at a time.

- **Result:** Characters typed on the keypad will replace the address displayed in the **GPIB Address** entry window.
- 3. Press the ENTR key to the lower right of the keypad to enter the address.

#### **Result:**

- o The **GPIB Address** entry window closes.
- The new address is displayed in the bottom portion of the **GPIB** Address softkey label.

## Verifying and Setting GPIB Addresses – Advantest R3562 Signal Generator

Set the GP-IB ADDRESS switch on the rear of the Advantest R3562 signal generator to address 1 as shown in Figure D-6.

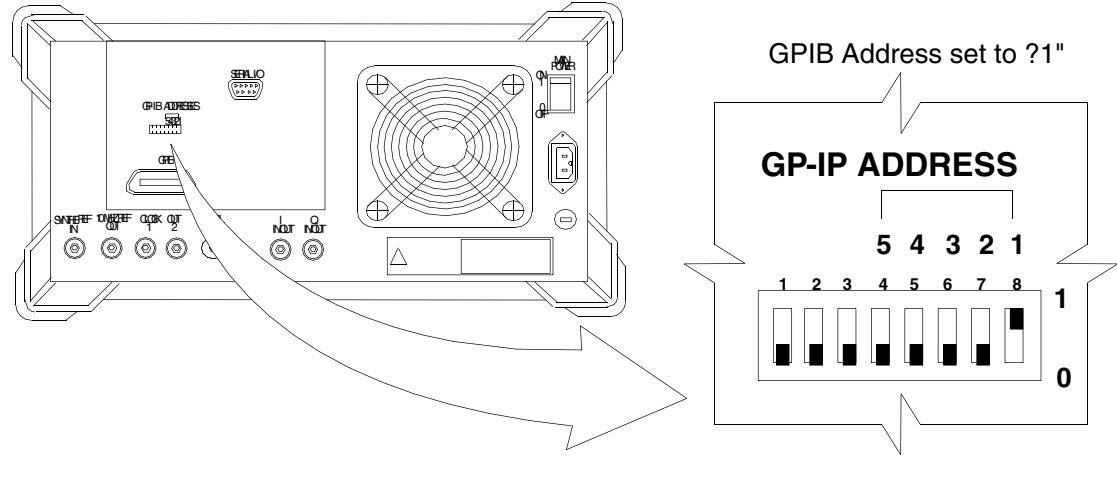

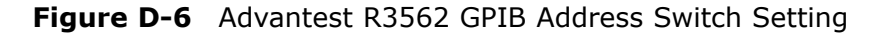

ti-cdma-00121.eps

## Verifying and Setting GPIB Addresses – Agilent 8935 Series E6380 Test Set

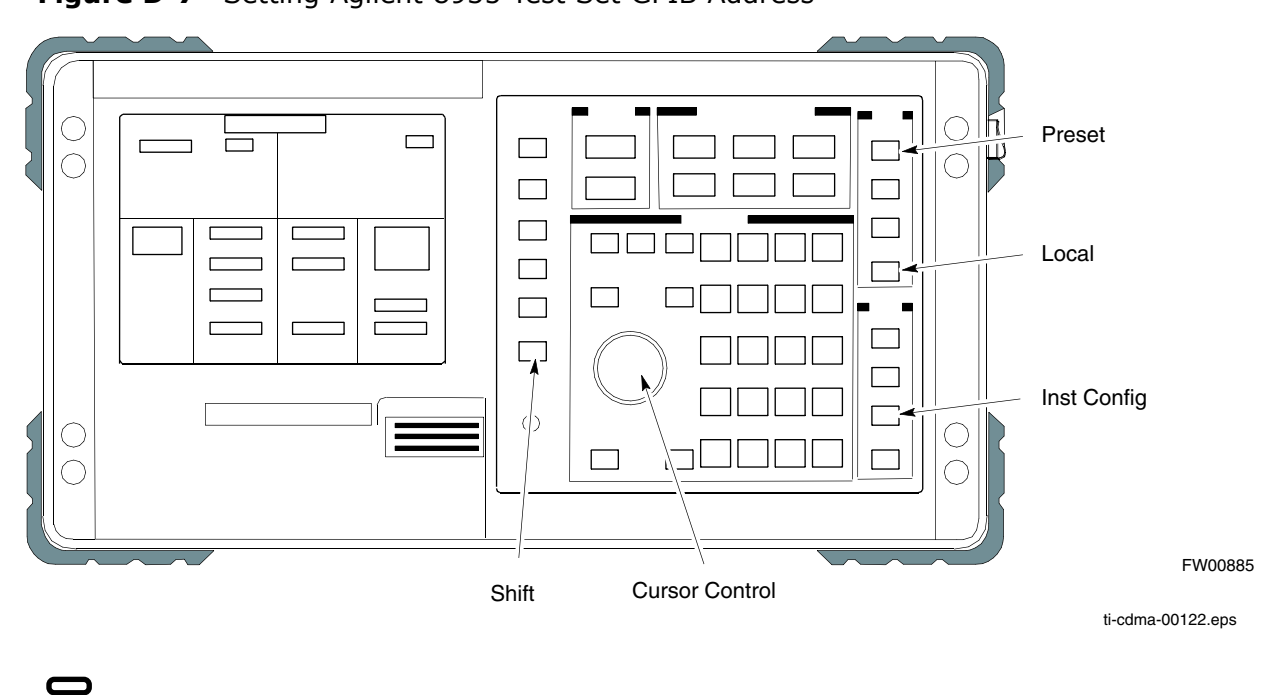

Figure D-7 Setting Agilent 8935 Test Set GPIB Address

This procedure assumes that the test equipment is set up and ready for testing.

Refer to Figure D-7 when performing the following.

NOTE

**Procedure D-6** Verify and Set/Change Agilent 8935 Series E6380 Test Set GPIB Address

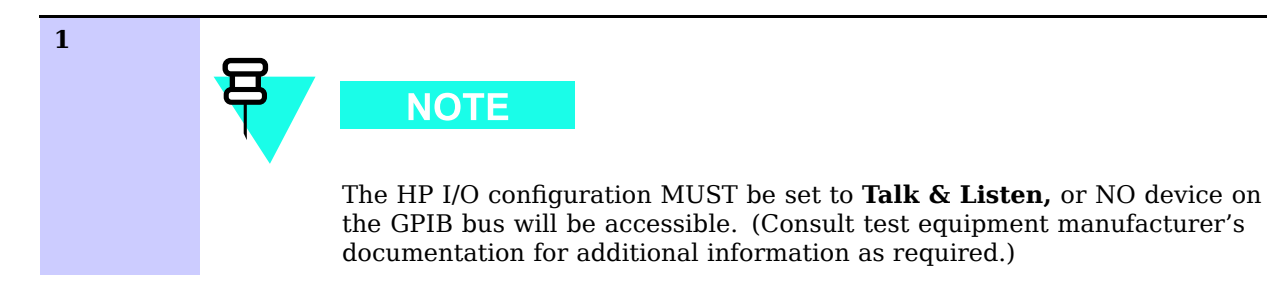

**Procedure D-6** Verify and Set/Change Agilent 8935 Series E6380 Test Set GPIB Address (Continued)

To verify that the GPIB addresses are set correctly, press **Shift** and **LOCAL** on the 8935. The current HP-IB address is displayed at the top of the screen. NOTE HP-IB is the same as GPIB. 2 If the current GPIB address is not set to **18**, perform the following to change it: 1. Press Shift and Inst Config. 2. Turn the Cursor Control knob to move the cursor to the HP-IB Adrs field. 3. Press the **Cursor Control** knob to select the field. 4. Turn the **Cursor Control** knob as required to change the address to 18. 5. Press the Cursor Control knob to set the address. 3 Press **Preset** to return to normal operation.

## Verifying and Setting GPIB Addresses – Gigatronics 8541C Power Meter

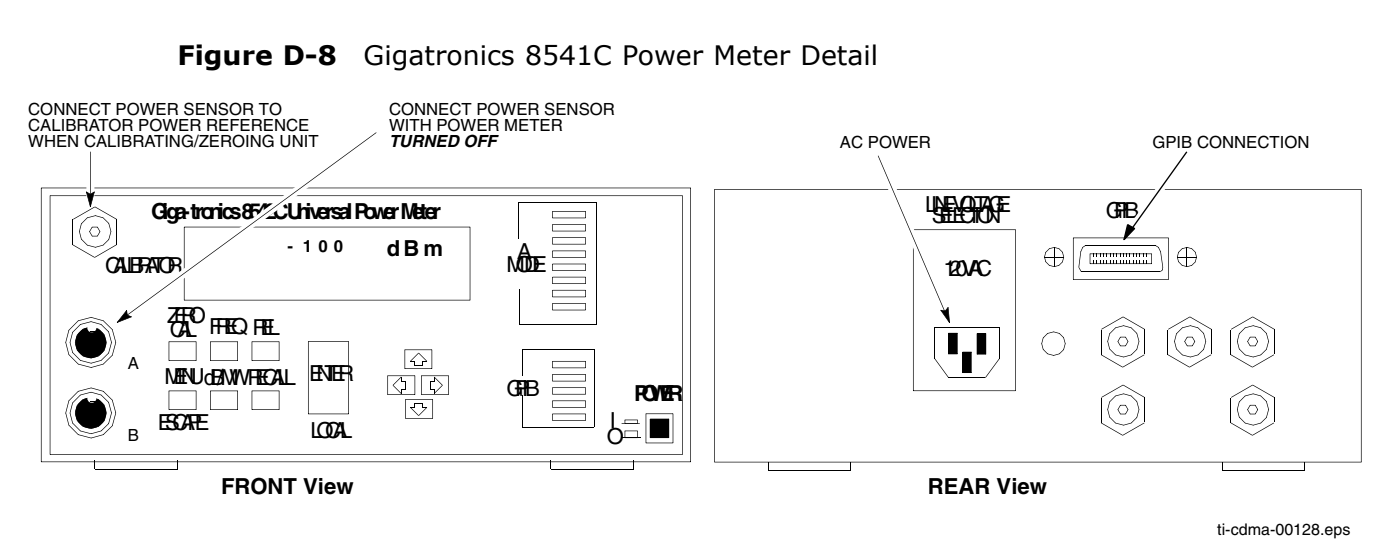

Refer to Figure D-8 when performing the following:

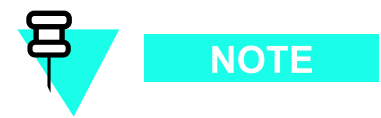

This procedure assumes that the test equipment is set up and ready for testing.

Procedure D-7 Verify and Set/Change Gigatronics 8541C Power Meter GPIB Address

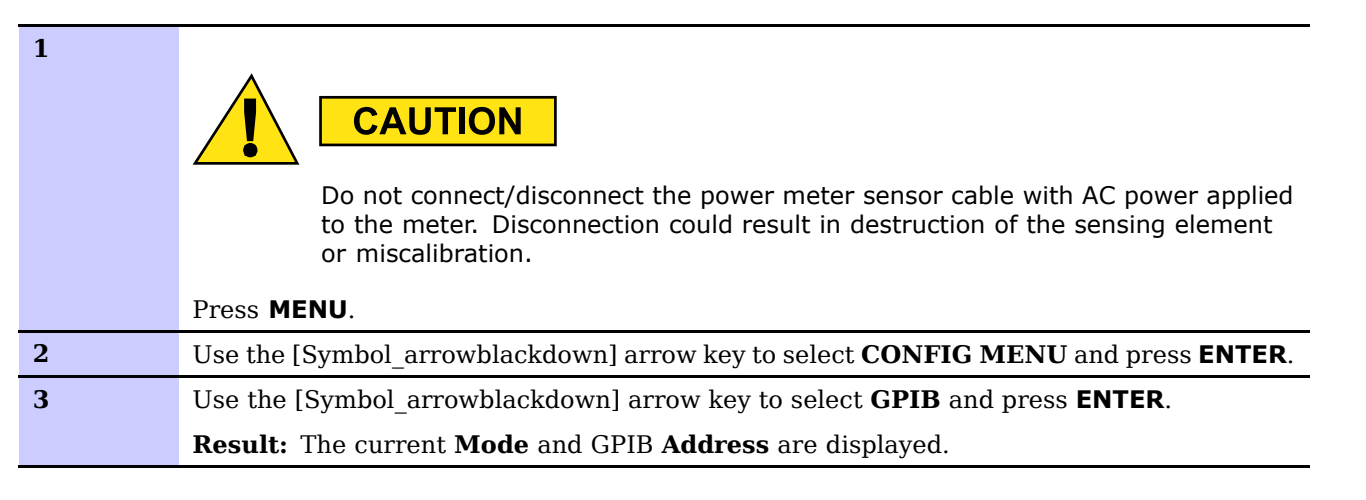

**Procedure D-7** Verify and Set/Change Gigatronics 8541C Power Meter GPIB Address (Continued)

| 4 | If the <b>Mode</b> is not set to <b>8541C</b> , perform the following to change it:                                |
|---|----------------------------------------------------------------------------------------------------|
|   | <b>1.</b> Use the <i>¬</i> <b>⊢</b> arrow keys as required to select <b>MODE</b> .                                 |
|   | <b>2.</b> Use the $\checkmark$ <b><math>\land</math></b> arrow keys as required to set <b>MODE</b> to <b>8541C</b> |
|   |                                                                                                    |
| 5 | If the GPIB address is not set to <b>13</b> , perform the following to change it:                                  |
|   | <b>1.</b> Use the ►arrow key to select <b>ADDRESS</b> .                                                            |
|   | <b>2.</b> Use the $\checkmark$ <b>A</b> arrow keys as required to set the GPIB address to <b>13</b> .              |
| 6 | Press <b>ENTER</b> to return to normal operation.                                                                  |

## Verifying and Setting GPIB Addresses – Agilent E4418 Power Meter

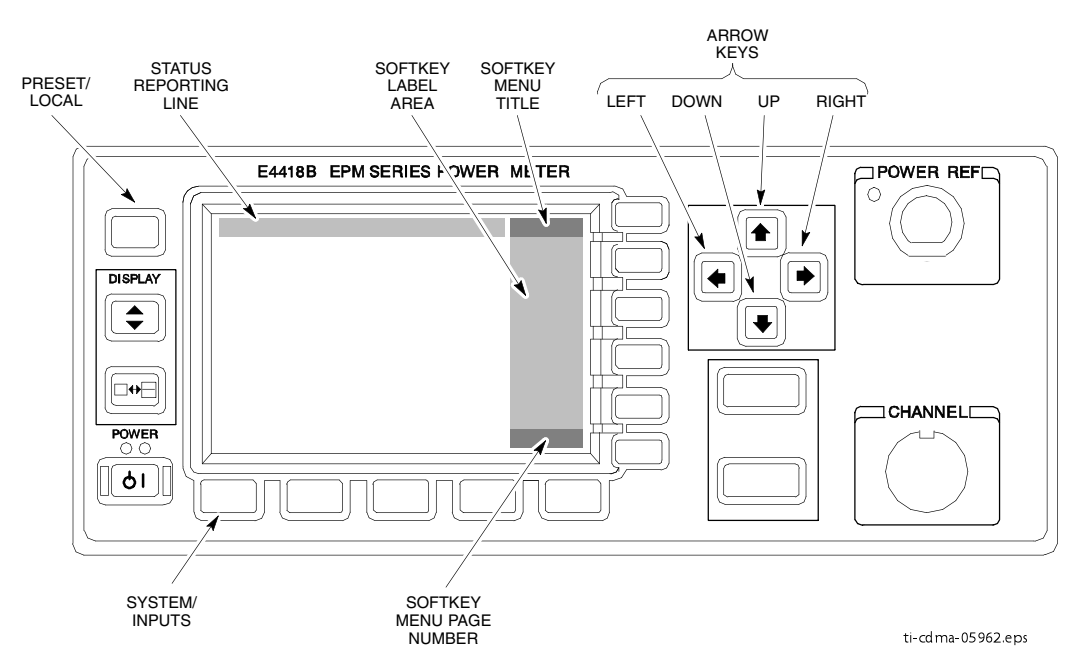

Figure D-9 Agilent E4418B Power Meter Verify and Set/Change GPIB Address

Refer to Figure D-9 when performing the following:

#### Procedure D-8 Verify and Set/Change Agilent E4418 Power Meter GPIB Address

| 1 | If <b>RMT</b> (remote operation) is displayed on the left end of the instrument screen status reporting line, press the <b>Preset/Local</b> front panel button. |
|---|----------------------------------------------------------------------------------------------------|
|   | <b>Result:</b> The status line entry will change to <b>LCL</b> (local or front panel operation).                                                                |
| 2 | On the instrument front panel, press the <b>System/Inputs</b> key.                                                                                              |
|   | <b>Result:</b> The softkey labels displayed on the right side of the instrument screen will change.                                                             |
| 3 | Press the <b>Remote Interface &gt; Configure Interface &gt; GPIB</b> softkeys to the right of the instrument screen.                                            |
|   | Result:                                                                                                    |
|   | • The softkey labels will change.                                                                                                    |
|   | • The current instrument GPIB address will be displayed below the <b>GP-IB</b> Addr softkey label.                                                              |

|   | <b>Procedure D-8</b> Verify and Set/Change Agilent E4418 Power Meter GPIB Address (Continued)                               |
|---|----------------------------------------------------------------------------------------------------|
| 4 | If the current GPIB address is set to <b>13</b> , skip to step step 8.                                                      |
| 5 | If the current GPIB address is <i>not</i> set to <b>13</b> , press the <b>GP-IB Addr</b> softkey.                           |
|   | <b>Result:</b> A pop-up window will appear and display the current GPIB address.                                            |
| 6 | Modify the GPIB address in the pop-up as necessary using the following front panel keys to perform the indicated functions: |
|   | • Up and down arrow keys to change the digit on which the cursor is currently located                                       |
|   | • Left and right arrow keys to move the cursor to other digits                                                              |
| 7 | When the GPIB address is correct, press the <b>Enter</b> softkey.                                                           |
| 8 | Return the instrument to the required setup configuration for testing.                                                      |

## Verifying and Setting GPIB Addresses – RS232 GPIB Interface Box

Be sure that the RS232 GPIB interface box DIP switches are set as shown in Figure D-10.

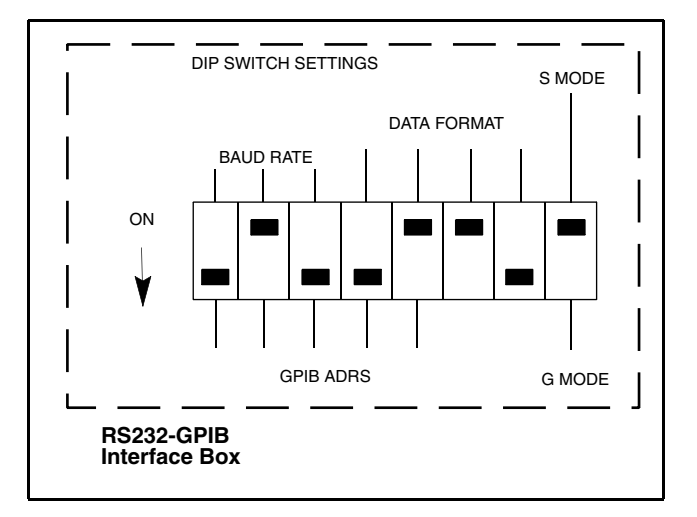

Figure D-10 RS232 GPIB Interface Box

ti-cdma-00125.eps

. . . .

## **Test Equipment Calibration – Agilent 4406** Self-alignment

Refer to Figure D-11 when performing the following.

#### Figure D-11 Agilent E4406A Self-alignment

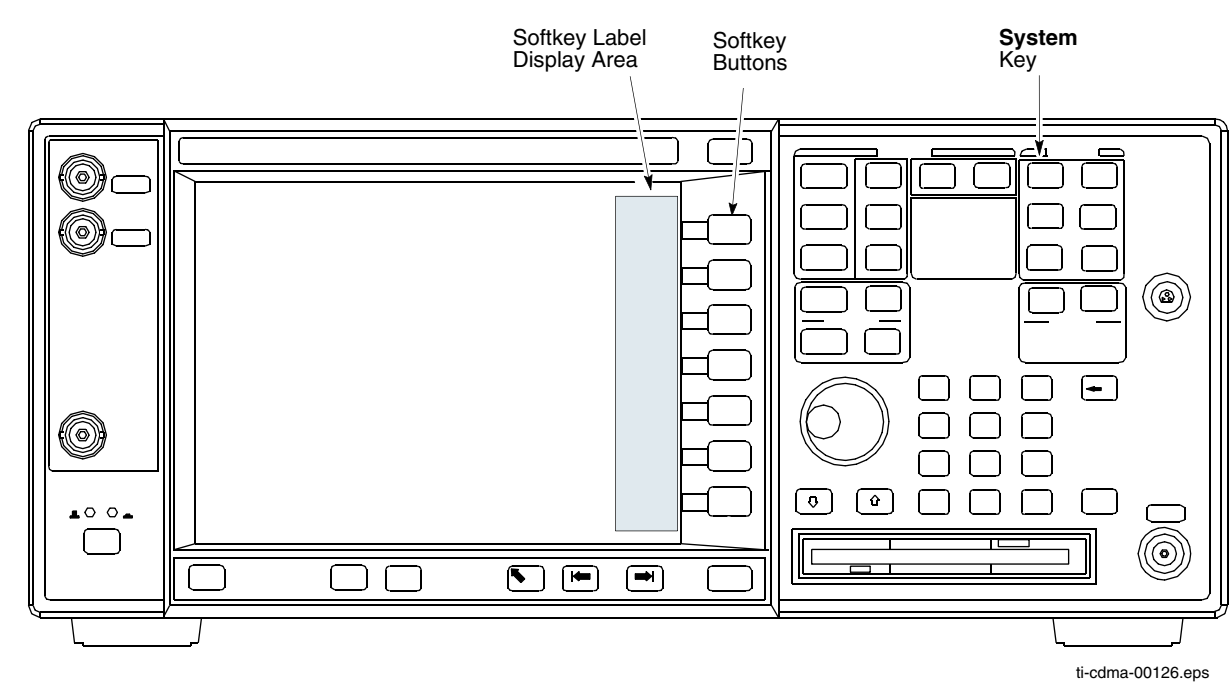

**Procedure D-9** Agilent E4406A Self-alignment (Calibration)

| 1 | In the <b>SYSTEM</b> section of the instrument front panel, press the <b>System</b> key.            |
|---|----------------------------------------------------------------------------------------------------|
|   | <b>Result:</b> The softkey labels displayed on the right side of the instrument screen will change. |
| 2 | Press the <b>Alignments</b> softkey button to the right of the instrument screen.                   |
|   | <b>Result:</b> The softkey labels will change.                                                      |
| 3 | Press the Align All Now softkey button.                                                             |
|   | Result:                                                                                             |
|   | • All other instrument functions will be suspended during the alignment.                            |
|   | • The display will change to show progress and results of the alignments performed.                 |
|   | • The alignment will take less than one minute.                                                     |

## **Test Equipment Calibration – Gigatronics 8542 Power Meter**

Precise transmit output power calibration measurements are made using a bolometer-type broadband power meter with a sensitive power sensor. Follow the steps in Procedure D-10 to enter information unique to the power sensor. Refer to Figure D-12 as necessary.

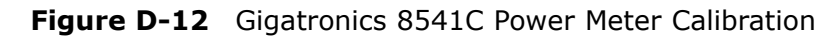

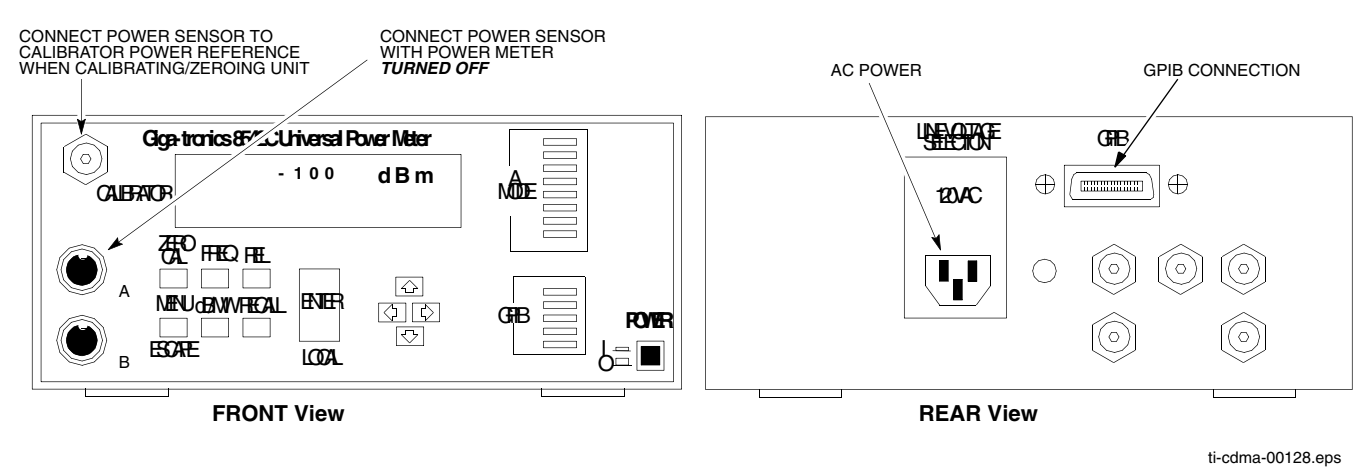

Procedure D-10 Calibrate Gigatronics 8542 Power Meter

| 1 | CAUTION<br>Do not connect/disconnect the power meter sensor cable with AC power applied to the meter. Disconnection could result in destruction of the sensing element or miscalibration. |
|---|----------------------------------------------------------------------------------------------------|
|   | Make sure the power meter <b>POWER</b> pushbutton is OFF.                                                                                                    |
| 2 | Connect the power sensor cable to the <b>SENSOR</b> input.                                                                                                    |
| 3 | Set the <b>POWER</b> pushbutton to ON.  NOTE  Allow the power meter and sensor to warm up and stabilize for a minimum of 60 minutes before performing the calibration procedure.          |

| 4 | Connect the power sensor to the <b>CALIBRATOR</b> output connector.                                  |
|---|----------------------------------------------------------------------------------------------------|
| 5 | Press <b>ZERO</b> , and wait for the process to complete.                                            |
|   | <b>Result:</b> Sensor factory calibration data is read to power meter during this process.           |
| 6 | When the zeroing process is complete, disconnect the power sensor from the <b>CALIBRATOR</b> output. |

**Procedure D-10** Calibrate Gigatronics 8542 Power Meter (Continued)

# **Optimization and Calibration Procedures**

## **Introduction to Calibration**

### **Overview**

This appendix is not normally applicable to the UBS, but is provided for reference.

This section describes procedures for isolating the UBS from the span lines, preparing and using the LMF, downloading system operating software, set up and calibration of the supported test equipment, and transmit/receive path verification.

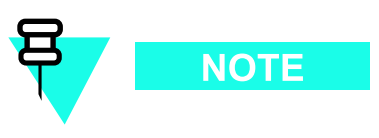

Before using the LMF, use a browser to view the *CAVEATS* section in the *readme.html* file in the LMF home directory (e.g., c:\wlmf) for any applicable information.

### **Optimization Process Summary**

After a UBS is physically installed and the preliminary operations, such as power up, have been completed, the LMF is used to optimize the UBS. The basic optimization process consists of the following:

- **1.** Use the status function and verify that all of the installed devices of the following types respond with status information: HDModem and DMI.
- **2.** Verify the code load of all the devices.
- **3.** Verify the operation of the GPS and QHSO or MSO signals.
- **4.** Unlock the following devices:
  - o UBS
- **5.** Connect the required test equipment for a full optimization.
- **6.** Select the test equipment.
- **7.** Perform the TX Audit.
- **8.** If the TX Audit fails, there is a hardware problem, correct the problem that caused the failure and repeat the optimization for the failed path.
- **9.** If the TX Audit portion of the optimization passes for the RF path, but some of the TX or RX tests fail, correct the problem that caused the failure and run the individual tests as required until all TX and RX tests have passed for all the paths.

## **Take Control of UBS Resources**

## **UBS Control**

In a UBS, the DMI controls all UBS resources, such as the Modem and QHSO , which were previously managed by the Central Base Station Controller (CBSC) and Mobility Manager (MM) in BTSes. As a result, the LMF cannot perform any of the normal code/data download, optimization, or test functions with the UBS until the DMI gives up control of these items.

### **Taking Control of UBS Resources**

After logging into a UBS for optimization or acceptance testing, the first action which must be performed is transferring control of the UBS from the Controller to the LMF

#### **Prerequisites**

LMF must be logged into the UBS.

after logging into the UBS, the LMF will be operating in monitoring mode. (It allows the user to view status/monitor all UBS cards and Site Controller (SC))

To take control of all devices from the UBS, perform UBS-> Enter *Invasive Mode* (DMI comes under the control of the LMF and disconnects it from the UBS span lines).
## **Code Syncing to the UBS**

## **General Information**

Before a UBS can operate, each equipped device must contain device application (RAM) code and must be code sync'd to each equipped device by the user before the UBS can be made fully functional for the site where it is installed  $\$ 

## **Bay Level Offset Calibration**

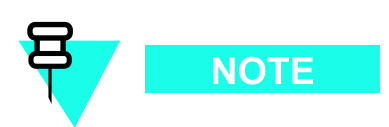

To avoid over-driving the XMIs, the BLO for UBS must be -2 dB or greater.

## Introduction

Bay Level Offset (BLO) calibration is used to optimize non-standard UBS installations. Factory calibration of the UBS components assures proper TX performance of the UBS system in all installations that use Motorola supplied hardware in the TX path. In the event of a non-standard installation, BLO calibration can be used to compensate for TX path loss variations due to non-standard equipment.

## **RF Path Bay Level Offset Calibration**

Calibration identifies the accumulated gain in every transmit path (sector-carrier) at the UBS site and stores that value in a BLO data base calibration table in the LMF.

For single frames, each receive path starts at an RX antenna port and terminates at the UBS.

Calibration identifies the accumulated gain in every transmit path at the UBS site and stores that value in a BLO database. Only those slots (sectors) actually equipped in the current NEC file are tested.

### When to TX Audit

TX Audit will be performed:

- After initial UBS installation
- After UBS replacement

## **TX Path Calibration**

The TX Path Calibration assures correct site installation, cabling, and the first order functionality of all installed equipment. The proper function of each RF path is verified during calibration. The external test equipment is used to validate/calibrate the TX paths of the UBS.

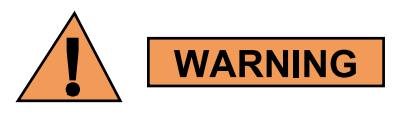

*Before* connecting any test equipment directly to any TX OUT connector you must first verify that there are no CDMA channels keyed. Have the OMC–R place all sectors under test OOS. Failure to do so can result in serious personal injury and/or equipment damage.

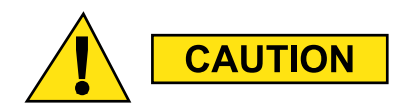

Always wear an approved anti-static wrist strap while handling any circuit card/module. If this is not done, there is a high probability that the card/module could be damaged by ESD.

## **BLO Calibration Data File**

During the calibration process, the LMF creates a UBS-#.cal calibration (BLO) offset data file (CAL file) in the UBS-# folder. After calibration has been completed, Cal file has to be downloaded to the UBS using UBS->Upload CAL File function. An explanation of the file is shown below.

### **Test Equipment Set-up for RF Path Calibration**

Follow the procedure in Procedure E-1 to set up test equipment.

**Procedure E-1** Test Equipment Setup (RF Path Calibration)

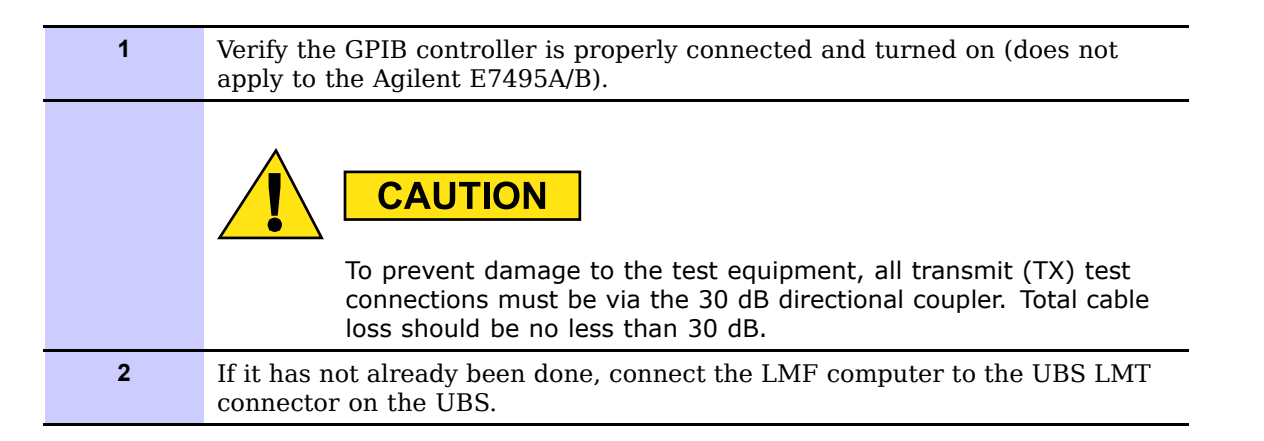

## Transmit (TX) Path Calibration Description

The Line Maintenance Facility (LMF) will automatically use the channel numbers and power levels assigned to the UBS if the UBS has been connected to an Operation Maintenance Center — Radio (OMC-R) and brought into service. If the OMC-R connection has not yet been established, the LMF operator will have to manually select each calibration point using a specific channel number and power level for that channel. Bay Level Offset (BLO) calibration is only applied to the specific channel numbers, thus calibration must be done on the exact channel number to be used when the site is operational.

### **TX Calibration and the LMF**

The LMF **Tests > TX > TX Calibration...** and **Tests > All Cal/Audit...** selections perform TX BLO calibration testing for the installed RDF. The **All Cal/Audit...** selection initiates a series of actions to perform TX calibration, and, if calibration is successful, download BLO and perform TX audit. The **TX Calibration...** selection performs only TX calibration. When **TX Calibration...** is used, BLO download and TX Audit must be performed as separate activities. The CDMA Test Parameters window which opens when **TX Calibration...** or **All Cal/Audit...** is selected contains several user-selectable features which are described in the following subsections.

#### **Pilot Generation**

Channels / Carrier pick-list containing the list of carriers available for the selected Sector/Carriers. The list is derived from NECB file. DMI pick-list containing the list of DMIs being able to generate Pilot signal of selected Sector/Carrier. The list is derived from NECB file. The list is derived from NECB file. PN non-modifiable text box(es). The value is the PilotPn derived from NECB files Carrier # Channels: text box(es). Carrier numbers and default channels are derived from NECB file. Frequency Band non-modifiable text box(es). The value is the frequency band derived from NECB files.

#### **Verify BLO**

In both the **TX Calibration** and **All Cal/Audit** dialog boxes, a **Verify BLO** checkbox is provided and checked by default. After the actual TX calibration is completed during either the **TX Calibration** or **AllCal/Audit** process, the BLO derived from the calibration is compared to a standard, acceptable BLO tolerance for the UBS. In some installations, additional items may be installed in the transmit path. The additional change in gain from these items could cause BLO verification failure and, therefore, failure of the entire calibration. In these cases, either the **Verify BLO** checkbox should be unchecked or the additional path losses should be added into each applicable sector using the **Util > Edit > TX Coupler Loss...** function.

#### Single-sided BLO Checkbox

Another option that appears in the pull-down menu is **Single-sided BLO**. Normally valid BLO values are some value plus-or-minus some offset. **Single-sided BLO** spec is >-3.5 dB. Double-sided BLO spec is -1.5 +/-2.0 dB. To get the more stringent conditions, the operator checks Single-sided BLO when calibrating non-redundant transceivers. **Single-sided BLO** carries the likelihood of more failures. This option should only be used by experienced CFEs.

The **Tests** > **TX** > **TX Calibration...** menu window has a Test Pattern pull-down menu. This menu has the following choices.

- Pilot (default) performs tests using a pilot signal only. This pattern should be used when running in-service tests. It requires the DMIs to do the test.
- Standard performs the tests using pilot, synch, paging and six traffic channels.
- CDFPilot performs the tests using the pilot signal, however, the gain is specified in the NEC file. Advanced users may use CDFPilot to generate a Pilot pattern using the value specified by the Pilot Gain parameter in the NEC file instead of a predetermined value.
- CDF performs the tests using pilot, synch, paging and six traffic channels, however, the gain for the channel elements is specified in the NEC file. Advanced users may use NEC to generate a standard pattern. Instead of using the values specified by IS–97, the settings for the following NEC parameters are used:
  - o PilotGain
  - o PchGain
  - o SchGain
  - o NomGain1Way

. . . . . . . . . . . . .

## **UBS Redundancy/Alarm Testing**

## **Test Equipment Setup**

Follow the procedure in Procedure E-2 to set up test equipment:

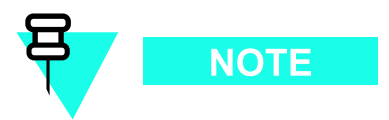

All alarm tests are performed using the sector 1 IDRF.

| Procedure E-2 | Test Equipment Setup | for Redundancy/Alarm | Tests |
|---------------|----------------------|----------------------|-------|
|---------------|----------------------|----------------------|-------|

| 1 | Connect the LMF computer to the CRMS/LMT CUSTOMER ENET connector on the SSI.                                                                                                    |
|---|----------------------------------------------------------------------------------------------------|
| 2 | Login to the UBS.                                                                                                    |
| 3 | Set up test equipment for TX Audit at the sector 1 IDRF TX/RX M connector (see Figure 3-23, Figure 3-24, Figure 3-25, or Figure 3-26).                                                                                |
| 4 | Display the alarm monitor by selecting <b>Util &gt; Alarm Monitor</b> .                                                                                                    |
| 5 | Unequip all customer-defined alarms reported through the SSI Customer I/O connectors (IN 1-12 OUT 1-4 and IN 13-24 OUT 5-8) then selecting <b>Device &gt; Set Alarm Relays &gt; Unequipped</b> .                      |
|   | NOTE                                                                                                    |
|   | During alarm reporting, spurious alarms may report. Allow the UBS to stabilize for 10 seconds. If any alarms are actively being reported after the UBS has stabilized, determine the cause before proceeding further. |

## **GPS and QHSO Redundancy/Alarm Tests**

Follow the procedure in Procedure E-3 to verify the manual redundancy of the GPS and QHSO boards. Verification of alarms reported is also covered.

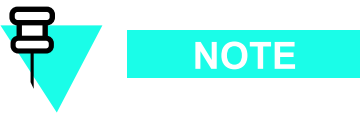

**DO NOT** perform Procedure E-3, unless the site is configured with an QHSO or MSO time base as a backup for the GPS.

**Procedure E-3** GPS and QHSO/MSO Redundancy/Alarm Tests

| 1  | WARNING<br>Before enabling any XMI, always verify that the TX output is terminated into a 200<br>W non-radiating RF load! Failure to do so could result in serious personal injury<br>and/or damage to the equipment. |
|----|----------------------------------------------------------------------------------------------------|
|    | If the XMI is not INS (green), enable it by selecting it and then selecting <b>Device &gt; Unlock</b> .                                                                                                    |
| 2  | Click <b>OK</b> to close the status report window.                                                                                                    |
| 3  | Key the XMI by selecting it and then selecting <b>Device &gt; XCVR &gt; Key</b> .                                                                                                    |
| 4  | Disconnect the cable from the SSI RGPS connector. This forces the QHSO board time base to become the CDMA timing source.                                                                                              |
| 5  | Observe that a CDMA timing reference alarm and source change are reported in the Alarm Monitor.                                                                                                    |
| 6  | Allow the QHSO/MSO to become the active timing source, and verify the following:                                                                                                    |
|    | • The XMI remains keyed and INS.                                                                                                    |
|    | • No other modules went OOS due to the transfer to QHSO/MSO reference.                                                                                                    |
| 7  | Reconnect the cable to the SSI RGPS connector.                                                                                                    |
| 8  | Allow the GPS to become the active timing source, and verify the following:                                                                                                    |
|    | • The XMI remains keyed and INS.                                                                                                    |
|    | • No other modules went OOS due to the transfer to GPS reference.                                                                                                    |
| 9  | De-key the UBS by selecting <b>Device &gt; XCVR &gt; Dekey</b> .                                                                                                    |
| 10 | Disable the XMI by selecting it and then selecting <b>Device &gt; Lock</b> .                                                                                                    |
|    | <b>Result:</b> The XMI color changes to yellow (OOS).                                                                                                    |
|    |                                                                                                    |

## **Alarms Testing**

## **Alarm Verification**

ALARM connectors provide Customer Alarm Inputs and Outputs. The customer can connect UBS site alarm input sensors and output devices to the UBS, thus providing alarm reporting of active sensors as well controlling output devices.

### **Alarm Reporting Display**

The Alarm Monitor window can be displayed to list alarms that occur after the window is displayed. To access the Alarm Monitor window, select **Util>Alarm Monitor**.

The following buttons are included:

- The Options button allows for a severity level (Warning, Minor, and Major) selection. The default is all levels. To change the level of alarms reported click on the **Options** button and highlight the desired alarm level(s). To select multiple levels press the **Ctrl** key (for individual selections) or **Shift** key (for a range of selections) while clicking on the desired levels.
- The **Pause** button pauses/stops the display of alarms. When the **Pause** button is clicked the name of the button changes to **Continue**. When the **Continue** button is clicked, the display of alarms continues. Alarms that occur between the time the **Pause** button is clicked and the **Continue** button is clicked are not displayed.
- The **Clear** button clears the Alarm Monitor display. New alarms that occur after the **Clear** button is clicked are displayed.
- The **Dismiss** button dismisses/closes the Alarm Monitor display.

#### Figure E-1 Alarm Connector Location

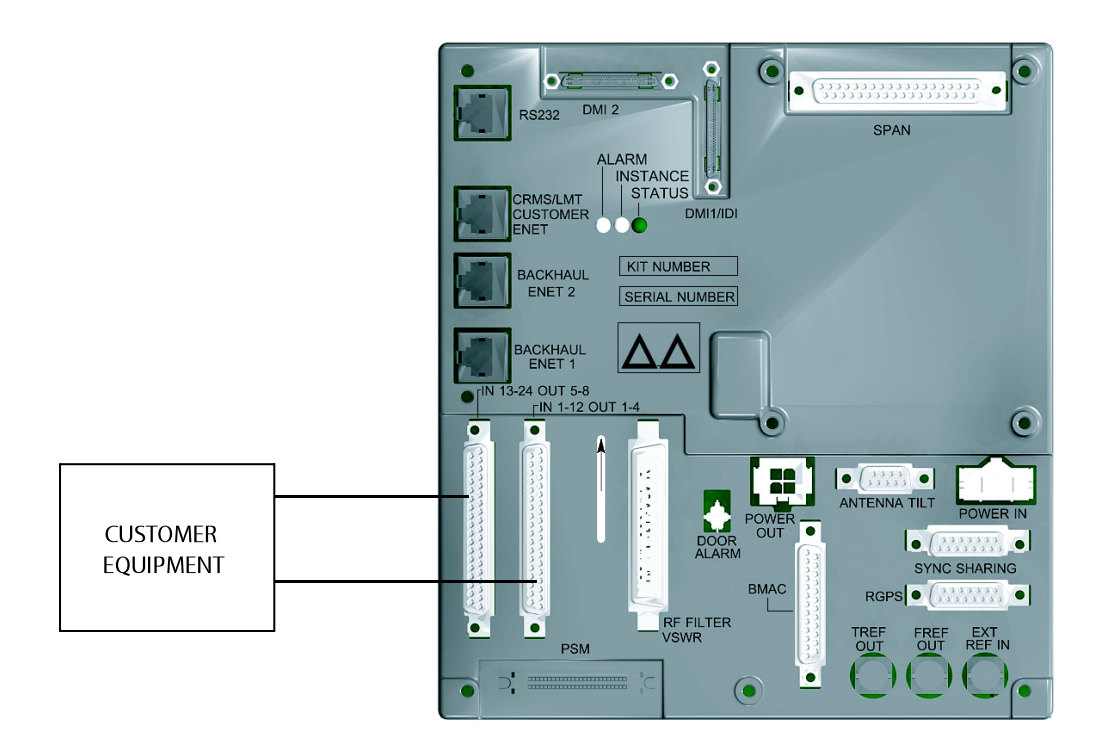

ti-cdma-05698-A.eps

### Purpose

The following procedures verify the customer defined alarms and relay contacts are functioning properly. These tests are performed on all alarms/relays in a sequential manner until all have been verified. Perform these procedures periodically to ensure the external alarms are reported properly. Following these procedures ensures continued peak system performance.

Study the site engineering documents and perform the following tests only after first verifying that the alarm cabling configuration required to interconnect the UBS frame with external alarm sensors and/or relays meet requirements called out in the 1X UBS Macro BTS Hardware Installation .

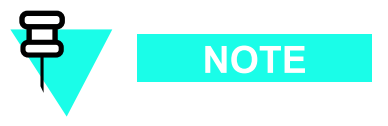

Motorola highly recommends that you read and understand this procedure in its entirety before starting this procedure.

## Alarm input and output information

#### Alarm connectors

There are two ALARM connectors on the UBS Macro SSI:

- CUSTOMER IP 1-12 OP 1-4 connector
- CUSTOMER IP 13-24 OP 5-8 connector

Each ALARM connector provides 12 inputs and 4 outputs. A total of 24 inputs and 8 outputs are available.

#### Function

ALARM connectors provide for Customer Alarm Inputs and Outputs. The customer can connect UBS site alarm input sensors and output devices to the UBS, thus providing alarm reporting of active sensors as well as controlling output devices.

The SSI detects signals from customer input sensors and reports the detected signals to the DMI controller, which in turn reports the detected alarm to the OMC-R, where it is displayed as defined by the customer.

The SSI also provides switched relay contacts to customer output devices. The SSI controls relay contacts according to output control signals from the DMI controller, in response to customer defined commands entered at the OMC-R.

#### Input connectors

Each input consists of a wire/pin pair (that is, input/Gnd). To ensure proper operation, each pair to be used must be connected to an external sensor that provides a dry-contact closure. The customer sensor output connects between an optically isolated 5 VDC signal and an isolated return.

For an OPEN circuit (logic **0**) between pins:

- There is 10 K Ohms or greater across the input pair.
- The signal to ground voltage is +5 VDC.

For a CLOSED circuit (logic 1) between pins:

- There is 1 K Ohms or less across the input pair.
- The signal to ground current is a maximum of 9 mA.

Either of the above states can be defined by the customer in system software as an alarm condition.

#### **Output connectors**

Each output consists of 3-wires/pins:

- COM
- NC
- NO

The customer output device control inputs connect between the common (COM) and either the normally closed (NC) or normally open (NO) contacts of a relay. The NC and NO state for relay contacts occurs when the relay coil is not energized.

Relay contacts are load rated for a maximum of 1 A at 24 VDC and 0.5 A at 50 VDC.

The toggling of relay contacts to the opposite state is controlled by system software.

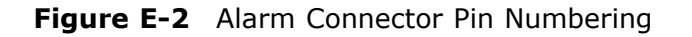

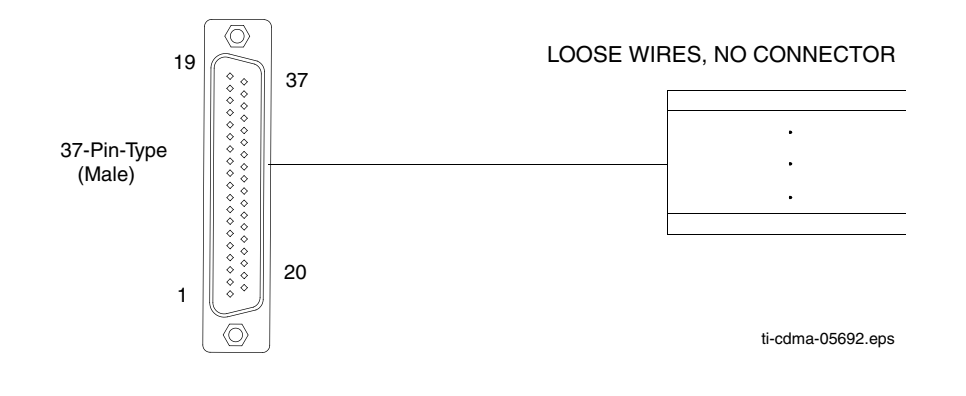

## **Customer Alarm Input Verification**

 $\frac{Procedure \ E-4}{Procedure \ E-4} \ describes \ how \ to \ test \ the \ Customer \ alarm \ input \ verification. \ Follow \ the \ steps \ as instructed \ and \ compare \ results \ with \ the \ LMF \ display.$ 

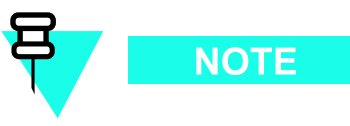

It may take a few seconds for alarms to be reported. The default delay is 5 seconds. When shorting alarm pins wait for the alarm report before removing the short.

Procedure E-4 Customer Alarm Input Verification

| 1  | Connect the LME to the UBS and log into the UBS                                                                                                    |
|----|----------------------------------------------------------------------------------------------------|
|    |                                                                                                    |
| 2  | Select the Controller.                                                                                                    |
| 3  | Click on the <b>Device</b> menu.                                                                                                    |
| 4  | Click on the Set Alarm Relays menu item.                                                                                                    |
| 5  | Click on <b>Normally Open</b> .<br>A status report window displays the results of the action.                                                                                                    |
| 6  | Click on <b>OK</b> to close the status report window.                                                                                                    |
| 7  | Refer to Figure E-2 and sequentially short the ALARM<br>A connector CA IN 1 through CA IN 12 pins together.<br>Sequentially short the ALARM B connector<br>CA IN 13 through CA IN 24 pins together.<br>An alarm should be reported for each pair of pins that are shorted.<br>A clear alarm should be reported for each pair of pins when the short<br>is removed. |
| 8  | Select the Controller.                                                                                                    |
| 9  | Click on the <b>Device</b> menu.                                                                                                    |
| 10 | Click on the Set Alarm Relays menu item.                                                                                                    |
| 11 | Click on <b>Normally Closed</b> .<br>A status report window displays the results of the action.                                                                                                    |
| 12 | Click on <b>OK</b> to close the status report window.<br>Alarms should be reported for alarm inputs 1 through 24.                                                                                                    |
| 13 | Sequentially short the ALARM B connector<br>CA IN 13 through CA IN 24 pins together.<br>A clear alarm should be reported for each pair of pins that are shorted.<br>An alarm should be reported for each pair of pins when the short is removed.                                                                                                    |
| 14 | Select the Controller.                                                                                                    |
| 15 | Click on the <b>Device</b> menu.                                                                                                    |

| 16 | Click on the <b>Set Alarm Relays</b> menu item.                                                                                                    |
|----|----------------------------------------------------------------------------------------------------|
| 17 | Click on <b>Unequipped</b> .<br>A status report window displays the results of the action.                                                                                                    |
| 18 | Click on <b>OK</b> to close the status report window.                                                                                                    |
| 19 | Refer to Figure E-2 and sequentially short the ALARM<br>A connector CA IN 1 through CA IN 12 pins together.<br>Sequentially short the ALARM B connector<br>CA IN 13 through CA IN 24 pins together.<br>No alarms should be displayed. |
| 20 | Load data to the Controller to reset the alarm relay conditions according to the NEC file.                                                                                                    |

| Procedure E-4 | Customer Alarm | Input Verification | (Continued) |
|---------------|----------------|--------------------|-------------|
|               | customer / dum | input vermeution ( | (continucu) |

## **Pin and Signal Information for Alarm Connectors**

Table E-1 and Table E-2 lists the pins, wire color codes, and signal names.

| Pin | Name     | <b>Recommended Wire Color for Cable</b> |
|-----|----------|-----------------------------------------|
| 1   | CA IN 1  | White/Blue                              |
| 2   | CA IN 2  | White/Orange                            |
| 3   | CA IN 3  | White/Green                             |
| 4   | CA IN 4  | White/Brown                             |
| 5   | CA IN 5  | White/Gray                              |
| 6   | CA IN 6  | Red/Blue                                |
| 7   | CA IN 7  | Red/Orange                              |
| 8   | CA IN 8  | Red/Green                               |
| 9   | CA IN 9  | Red/Brown                               |
| 10  | NC       | NA                                      |
| 11  | CA NO 1  | Black/Blue                              |
| 12  | CA NO 2  | Black/Orange                            |
| 13  | CA NC 2  | Black/Green                             |
| 14  | CA NO 3  | Black/Brown                             |
| 15  | CA NO 4  | Black/Gray                              |
| 16  | CA NC 4  | Yellow/Blue                             |
| 17  | CA IN 10 | Yellow/Orange                           |
| 18  | CA IN 11 | Yellow/Green                            |
| 19  | CA IN 12 | Yellow/Brown                            |

 Table E-1
 Connector Pinout for Cable T IP 1-12 OP 1-4

| Pin | Name     | Recommended Wire Color for Cable |
|-----|----------|----------------------------------|
| 20  | GND 1    | Blue/White                       |
| 21  | GND 2    | Orange/White                     |
| 22  | GND 3    | Green/White                      |
| 23  | GND 4    | Brown/White                      |
| 24  | GND 5    | Gray/White                       |
| 25  | GND 6    | Blue/Red                         |
| 26  | GND 7    | Orange/Red                       |
| 27  | GND 8    | Green/Red                        |
| 28  | GND 9    | Brown/Red                        |
| 29  | CA NC 1  | Blue/Black                       |
| 30  | CA COM 1 | Orange/Black                     |
| 31  | CA COM 2 | Green/Black                      |
| 32  | CA NC 3  | Brown/Black                      |
| 33  | CA COM 3 | Gray/Black                       |
| 34  | CA COM 4 | Blue/Yellow                      |
| 35  | GND 10   | Orange/Yellow                    |
| 36  | GND 11   | Green/Yellow                     |
| 37  | GND 12   | Brown/Yellow                     |
|     |          |                                  |

| Table E-1 | Connector Pinout for Cable | e T IP 1-12 OP 1-4 (Continued) |
|-----------|----------------------------|--------------------------------|
|           |                            |                                |

CA IN— Customer Alarm signal into the M810 BTS, NO — Normally Open, NC — Normally Closed, COM — Common

#### Table E-2 Connector Pinout for Cable T IP13-24 OP5-8

| Pin | Name     | Recommended Wire Color for Cable |
|-----|----------|----------------------------------|
| 1   | CA IN 13 | White/Blue                       |
| 2   | CA IN 14 | White/Orange                     |
| 3   | CA IN 15 | White/Green                      |
| 4   | CA IN 16 | White/Brown                      |
| 5   | CA IN 17 | White/Gray                       |
| 6   | CA IN 18 | Red/Blue                         |
| 7   | CA IN 19 | Red/Orange                       |
| 8   | CA IN 20 | Red/Green                        |
| 9   | CA IN 21 | Red/Brown                        |
| 10  | NC       | NA                               |

| Pin | Name     | Recommended Wire Color for Cable |
|-----|----------|----------------------------------|
| 11  | CA NO 5  | Black/Blue                       |
| 12  | CA NO 6  | Black/Orange                     |
| 13  | CA NC 6  | Black/Green                      |
| 14  | CA NO 7  | Black/Brown                      |
| 15  | CA NO 8  | Black/Gray                       |
| 16  | CA NC 8  | Yellow/Blue                      |
| 17  | CA IN 22 | Yellow/Orange                    |
| 18  | CA IN 23 | Yellow/Green                     |
| 19  | CA IN 24 | Yellow/Brown                     |
| 20  | GND 13   | Blue/White                       |
| 21  | GND 14   | Orange/White                     |
| 22  | GND 15   | Green/White                      |
| 23  | GND 16   | Brown/White                      |
| 24  | GND 17   | Gray/White                       |
| 25  | GND 18   | Blue/Red                         |
| 26  | GND 19   | Orange/Red                       |
| 27  | GND 28   | Green/Red                        |
| 28  | GND 21   | Brown/Red                        |
| 29  | CA NC 5  | Blue/Black                       |
| 30  | CA COM 5 | Orange/Black                     |
| 31  | CA COM 6 | Green/Black                      |
| 32  | CA NC 7  | Brown/Black                      |
| 33  | CA COM 7 | Gray/Black                       |
| 34  | CA COM 8 | Blue/Yellow                      |
| 35  | GND 22   | Orange/Yellow                    |
| 36  | GND 23   | Green/Yellow                     |
| 37  | GND 24   | Brown/Yellow                     |

**Table E-2** Connector Pinout for Cable T IP13-24 OP5-8 (Continued)

CA IN— Customer Alarm signal into the M810 BTS, NO — Normally Open, NC — Normally Closed, COM — Common

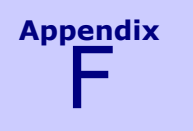

# **MSO** Calibration

## **MSO** Calibration

|  |  | · | ÷ | • | <br> | • |  |  | • | ÷ | ÷ | • | ÷ | • |  |  |  | · |  | ÷ | • | • |  | • |  |  | ÷ | • |  | • |  | • | • | • |
|--|--|---|---|---|------|---|--|--|---|---|---|---|---|---|--|--|--|---|--|---|---|---|--|---|--|--|---|---|--|---|--|---|---|---|
|  |  |   |   |   |      |   |  |  |   |   |   |   |   |   |  |  |  |   |  |   |   |   |  |   |  |  |   |   |  |   |  |   |   | • |
|  |  |   |   |   |      |   |  |  |   |   |   |   |   |   |  |  |  |   |  |   |   |   |  |   |  |  |   |   |  |   |  |   |   |   |

## **MSO Calibration Status**

The check the status of the Motorola Standard (Medium Stability) Oscillator (MSO) perform the following:  $\label{eq:states}$ 

- Log into the UBS with the LMF.
- Click on **BTS > MSO Calibration Status** menu item
- MSO status is displayed.

### **MSO Calibration Procedure**

Perform the following procedure only if the BTS is in *Island Mode* configuration, the system has no configured references, and HSO, GPS, or external reference is connected.

| Procedure F-1 | Procedure to | Calibrate | the MSO |
|---------------|--------------|-----------|---------|
|---------------|--------------|-----------|---------|

| 1 | Log into the UBS.                                                                                                    |
|---|----------------------------------------------------------------------------------------------------|
| 2 | Click on <b>BTS Menu</b> . Select <b>Enter Invasive Mode</b> (Figure F-1). Wait for Message window to appear (Figure F-2).           |
| 3 | From BTS Menu, select <b>MSO Calibration Status</b> (Figure F-3). MSO status is displayed (Figure F-4)                               |
| 4 | From BTS Menu, select MSO Calibration Figure F-5)                                                                                    |
| 5 | Select Clock reference <b>HSO-1</b> to start MSO calibration (Figure F-6).<br>Wait for start (Figure F-7)                            |
| 6 | The calibration takes about 15 minutes to<br>complete (it can take up to an 60 minutes).<br>Read the calibration status (Figure F-8) |
| 7 | Logout of UBS. Click on <b>File-&gt;Exit</b> (Figure F-9).                                                                           |
| 8 | Login to UBS (do not enter invasive mode).                                                                                           |
| 9 | From BTS Menu, select MSO Calibration Status (Figure F-10).                                                                          |

Figure F-1 BTS Menu - Enter Invasive Mode

Figure F-2 Message Window

Figure F-3 BTS Menu - MSO CAL Status

Figure F-4 Read MSO Cal Status

Figure F-5 Select MSO Calibration

Figure F-6 Select Clock Reference

Figure F-7 MSO Calibration (Invasive Mode)

- Figure F-8 Read MSO Status
- Figure F-9 Exit Local Terminal

Figure F-10 MSO Status (Non-Invasive Mode)

# **SSI Loopback Connector Information**

## SSI Loopback Connector

There are two loopback connectors required, one for the Span and one for the Customer Input / Output. This appendix section provides the information necessary for making a 37 pin D-sub for the span and customer input / output connectors.

#### **Purpose**

The purpose of the SSI loopback connector is to enable the user to determine if the receive and transmit lines of the span cable circuitry are operating correctly.

### **Required Parts**

Should a 37 pin D-sub loopback connector not be available, one can be made by the user to interface with the 37 pin D-sub on the SSI board.

#### Table G-1 Parts Required to Fabricate Loopback Connector

| Item | Part Number              | Qty | Description        |
|------|--------------------------|-----|--------------------|
|      | <b>Customer Supplied</b> | 2   | 37 pin, D-sub plug |

#### Figure G-1 Loopback Connector

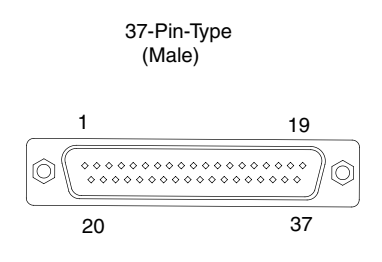

ti-cdma-05692-A.eps

### **SSI Span Loopback Connector**

The pinouts for the SSI Span Loopback Connector are listed in Table G-2. Recommended wire is 22 AWG, solid or 24 AWG, stranded.

| Pin # | Signal<br>Description | Loopback<br>Connection Pin | Pin # | Signal<br>Description | Loopback<br>Connection Pin |
|-------|-----------------------|----------------------------|-------|-----------------------|----------------------------|
| 1     | TX1 TIP               | 12                         | 20    | TX1 RING              | 30                         |
| 2     | TX2 TIP               | 13                         | 21    | TX2 RING              | 31                         |
| 3     | TX3 TIP               | 14                         | 22    | TX3 RING              | 32                         |
| 4     | TX4 TIP               | 15                         | 23    | TX4 RING              | 33                         |
| 5     | TX5 TIP               | 16                         | 24    | TX5 RING              | 34                         |
| 6     | TX6 TIP               | 17                         | 25    | TX6 RING              | 35                         |
| 7     | TX7 TIP               | 18                         | 26    | TX7 RING              | 36                         |
| 8     | TX8 TIP               | 19                         | 27    | TX8 RING              | 37                         |
| 9     | GND                   |                            | 28    | GND                   |                            |
| 10    | GND                   |                            | 29    | GND                   |                            |
| 11    | GND                   |                            | 30    | RX1 RING              | 20                         |
| 12    | RX1 TIP               | 1                          | 31    | RX2 RING              | 21                         |
| 13    | RX2 TIP               | 2                          | 32    | RX3 RING              | 22                         |
| 14    | RX3 TIP               | 3                          | 33    | RX4 RING              | 23                         |
| 15    | RX4 TIP               | 4                          | 34    | RX5 RING              | 24                         |
| 16    | RX5 TIP               | 5                          | 35    | RX6 RING              | 25                         |
| 17    | RX6 TIP               | 6                          | 36    | RX7 RING              | 26                         |
| 18    | RX7 TIP               | 7                          | 37    | RX8 RING              | 27                         |
| 19    | RX8 TIP               | 8                          |       |                       |                            |

### Table G-2 SSI Span Loopback Connector Pinouts

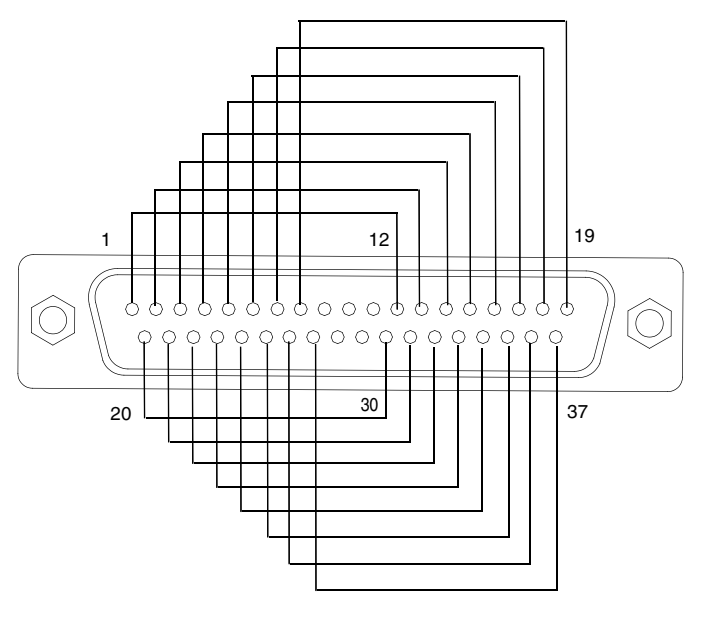

Figure G-2 SSI Span Loopback Connector Wiring Diagram

ti-cdma-05692-C.eps

## SSI Customer Input / Output Loopback Connector

The pinouts for the SSI CIO Loopback Connector are listed in Table G-3. Recommended wire is 22 AWG, solid or 24 AWG, stranded.

| Pin # | Signal<br>Description | Loopback<br>Connection Pin | Pin # | Signal<br>Description | Loopback<br>Connection Pin |
|-------|-----------------------|----------------------------|-------|-----------------------|----------------------------|
| 1     | CA IN 1               | 30                         | 20    | GND                   | 13                         |
| 2     | CA IN 2               | 30                         | 21    | GND                   |                            |
| 3     | CA IN 3               | 30                         | 22    | GND                   |                            |
| 4     | CA IN 4               | 31                         | 23    | GND                   | 16                         |
| 5     | CA IN 5               | 31                         | 24    | GND                   |                            |
| 6     | CA IN 6               | 31                         | 25    | GND                   |                            |
| 7     | CA IN 7               | 33                         | 26    | GND                   | 32                         |
| 8     | CA IN 8               | 33                         | 27    | GND                   |                            |
| 9     | CA IN 9               | 33                         | 28    | GND                   | 29                         |
| 10    | NC                    |                            | 29    | Relay NC 1            | 28                         |
| 11    | Relay NO 1            | NC                         | 30    | Relay COM 1           | 1,2,3                      |
| 12    | Relay NO 2            | NC                         | 31    | Relay COM 2           | 4,5,6                      |
| 13    | Relay NC 2            | 20                         | 32    | Relay NC 3            | 26                         |
| 14    | Relay NO 3            | NC                         | 33    | Relay COM 3           | 7,8,9                      |
| 15    | Relay NO 4            | NC                         | 34    | Relay COM 4           | 17,18,19                   |
| 16    | Relay NC 4            | 23                         | 35    | GND                   |                            |
| 17    | CA IN 10              | 34                         | 36    | GND                   |                            |
| 18    | CA IN 11              | 34                         | 37    | GND                   |                            |
| 19    | CA IN 12              | 34                         |       |                       |                            |

#### Table G-3 SSI CIO Loopback Connector Pinouts

#### Figure G-3 SSI CIO Loopback Connector Wiring Diagram

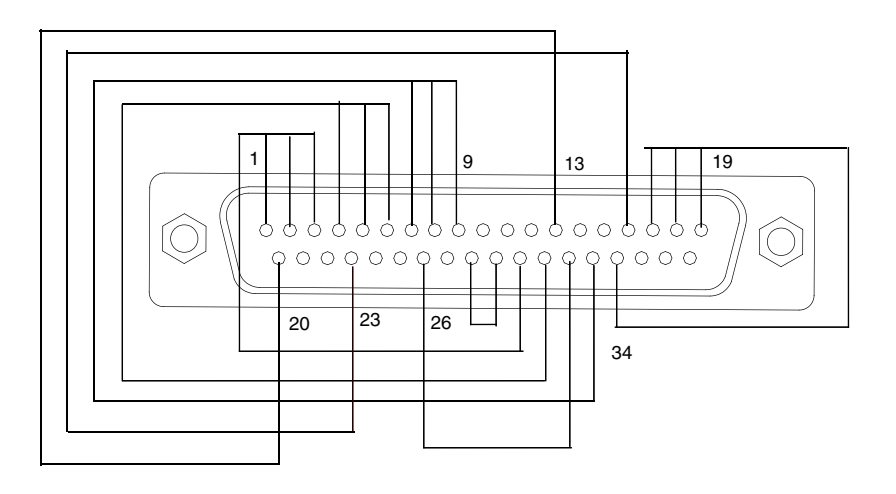

ti-cdma-05692-B.eps

.

.

# Index

| E6380 (formerly HP 8935)<br>ess D-14<br>D-3, D-21 to D-22<br>D-7<br>nal Generator<br>D-9<br>B-2                                                                                                    |
|----------------------------------------------------------------------------------------------------|
| <i>ibration (contd.)</i><br>E-6                                                                                                    |
| bling       using       Communications         abling       using       Communications         3        3-69         3        D-22          1-4         res       Included          3-56         ble       1-7         uipment       1-7          4-21         rm,       Lock.       4-25         m,       Unlock       4-24 |
|                                                                                                    |
|                                                                                                    |

#### E4406A

| <i>E4406A (contd.)</i><br>calibration D-3, D-21 to D-22                                       |                                                                                                 |
|-----------------------------------------------------------------------------------------------|-------------------------------------------------------------------------------------------------|
|                                                                                               | F                                                                                               |
|                                                                                               |                                                                                                 |
| FERAIP                                                                                        |                                                                                                 |
|                                                                                               | G                                                                                               |
|                                                                                               |                                                                                                 |
| Generate ATP Report4-26Gigatronics 8541C power meterD-3Gigatronics 8542 power meterD-22       | GPIB Address<br>Advantest R3267 D-11<br>Advantest R3562 D-13<br>Agilent (formerly HP) 8935 D-14 |
| Gigatronics 8542B power meter<br>illustration D-16<br>GPIB                                    | Agilent E4406A         D-7           Agilent E4432B         D-9                                 |
| power meter<br>Gigatronics 8542B D-16                                                         |                                                                                                 |
|                                                                                               | I                                                                                               |
| IP Addresses<br>Agilent E7495A                                                                |                                                                                                 |
|                                                                                               | L                                                                                               |
| LMF Hardware Requirements<br>Computer Requirements, Minimum 1-9                               | LMF Operation                                                                                   |
| ا<br>                                                                                         | м                                                                                               |
| MSO Calibration<br>Calibration MSO                                                            | MSO Calibration Procedure<br>Calibration Procedure, MSO F-2                                     |
|                                                                                               | 0                                                                                               |
|                                                                                               |                                                                                                 |
| Optimization and Calibration ProceduresE-1Optimization, Periodic1-6Optimization/ATP Checklist | Optimization/ATP Setup.3-40Optional Full ATP Test MatrixB-2                                     |
| CHecklist, Optimization/ATP A-2                                                               |                                                                                                 |
|                                                                                               | P                                                                                               |
|                                                                                               |                                                                                                 |

#### Pilot Time Offset ATP

| Pilot Time Offset ATP (contd.)PTO ATP4-1Power meterGPIBGigatronics 8542BD-1                          | Power meter (contd.)<br>9 illustration<br>Gigatronics 8542B D-16<br>6                                                                   |
|----------------------------------------------------------------------------------------------------|----------------------------------------------------------------------------------------------------|
|                                                                                                    | R                                                                                                    |
| Reduced ATP       B-         Reference Documents       1-1         Rho ATP       1-1                 | 2       Rho ATP (contd.)         3       TX Waveform Quality ATP                                                                        |
|                                                                                                    | 5                                                                                                    |
| Selecting Test Equipment3-4Setting Cable Loss Values3-7Setup for Optimization/ATP3-4                 | 7       Signal Generator       3-71, 3-4         2       Spectrum Analyzer       3-71, 3-4         0       Spectrum Analyzer       3-33 |
|                                                                                                    | т                                                                                                    |
|                                                                                                    | T . F                                                                                                    |
| Iest Equipment         Automatically Selecting 3-50, 3-52, 3-5         Calibrating                   | Agilent E7495Agilent E7495 SetupFest Equipment, SupportedTest Equipment, SupportedTest Set CalibrationBackgroundTX and RX ATP           |
| GPIB Address Settings, Test Equip         ment       3-3         Test Equipment Preparation       D- | TX Mask ATP<br>2 TX Spectral Purity Transmit Mask ATP 4-17<br>2                                                                         |
|                                                                                                    | U                                                                                                    |
| UBS Component Identification 1-2                                                                     | 1                                                                                                    |
|                                                                                                    | W                                                                                                    |
| • • • • • • • • • • • • • • • • • • • •                                                              |                                                                                                    |